# DZIEŃ DOMINIA

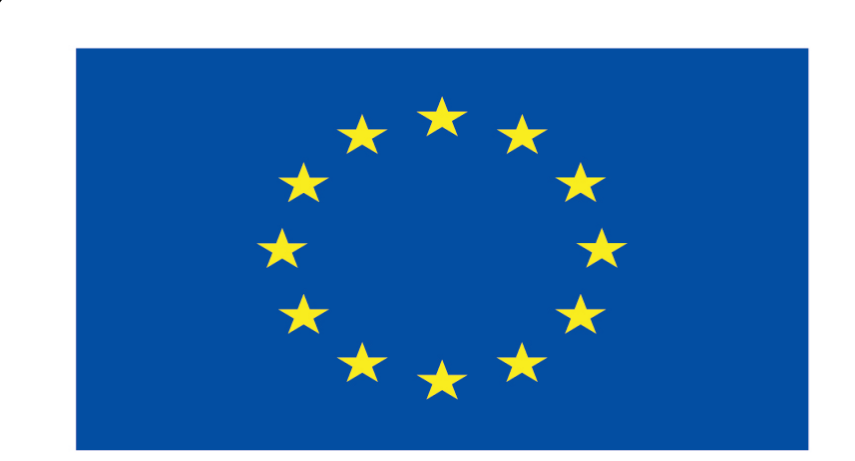

## Co-funded by the European Union

#### **Co-runged by** the European Union

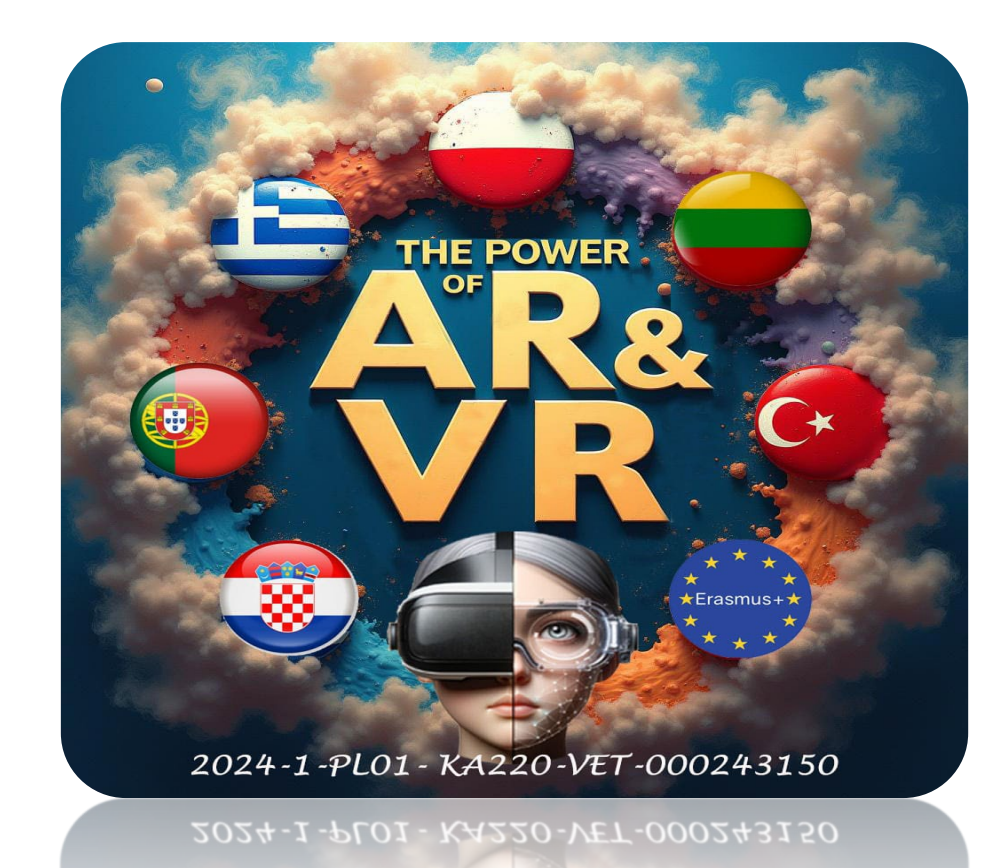

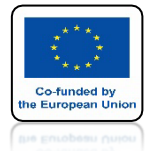

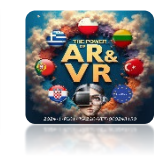

# **URUCHOM PROGRAM BLENDER**

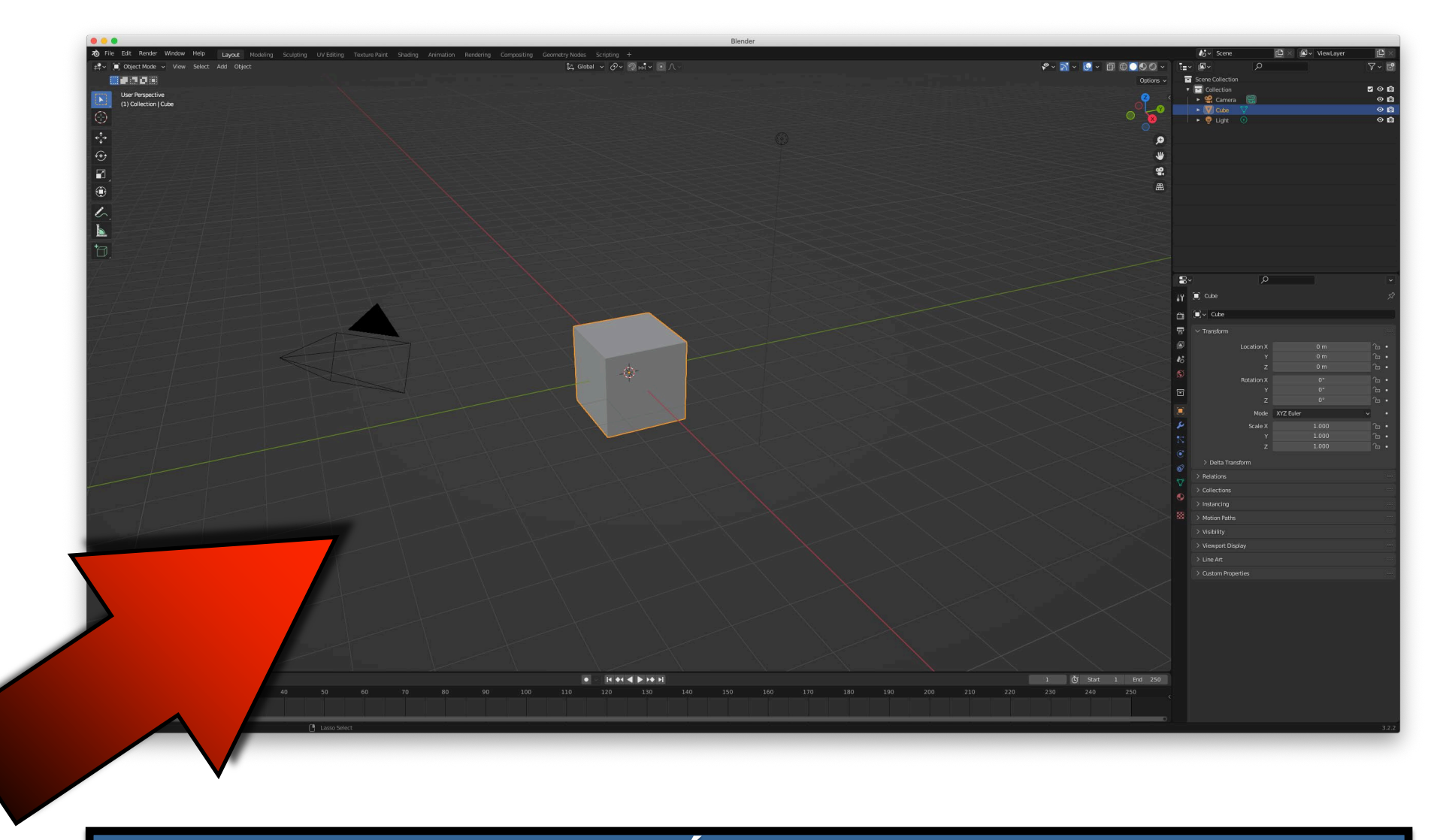

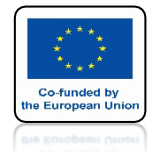

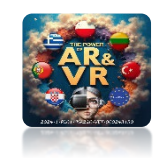

# DLA CUBE DODAJ MODYFIKATOR ARRAY

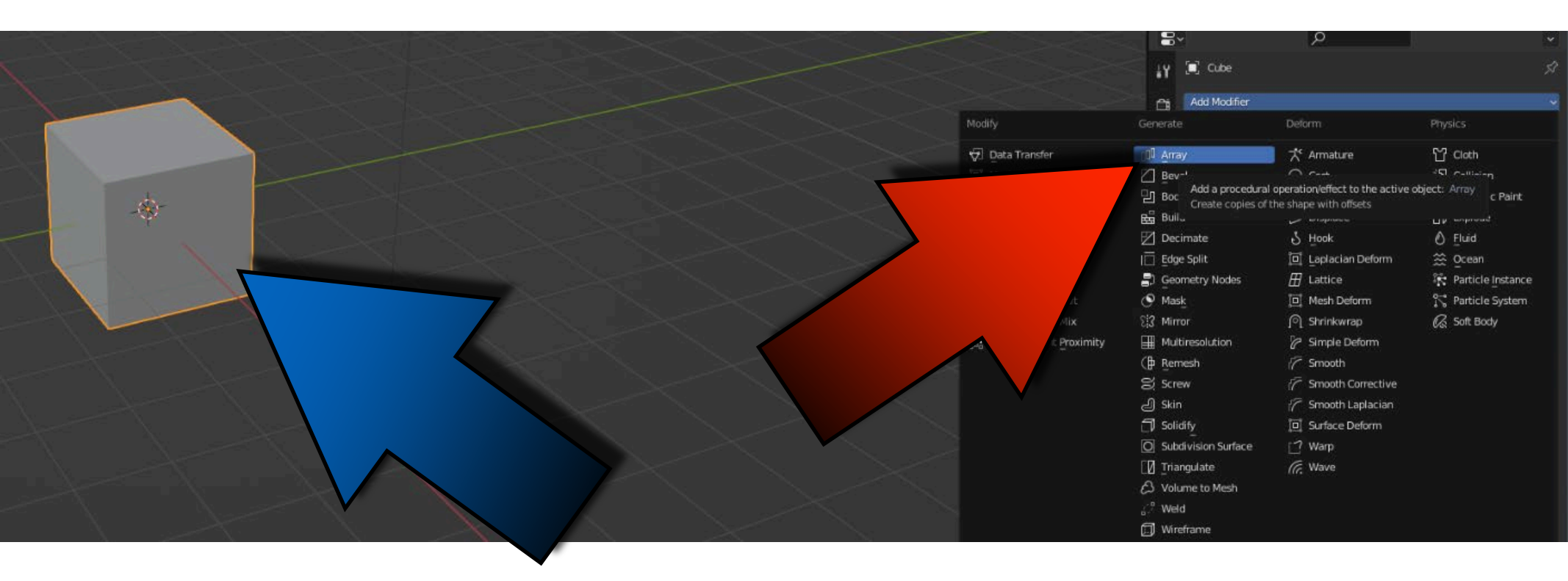

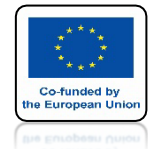

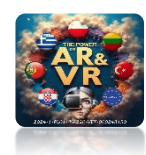

# ZMIEŃ COUNT = 4 I FACTOR X = 1.4

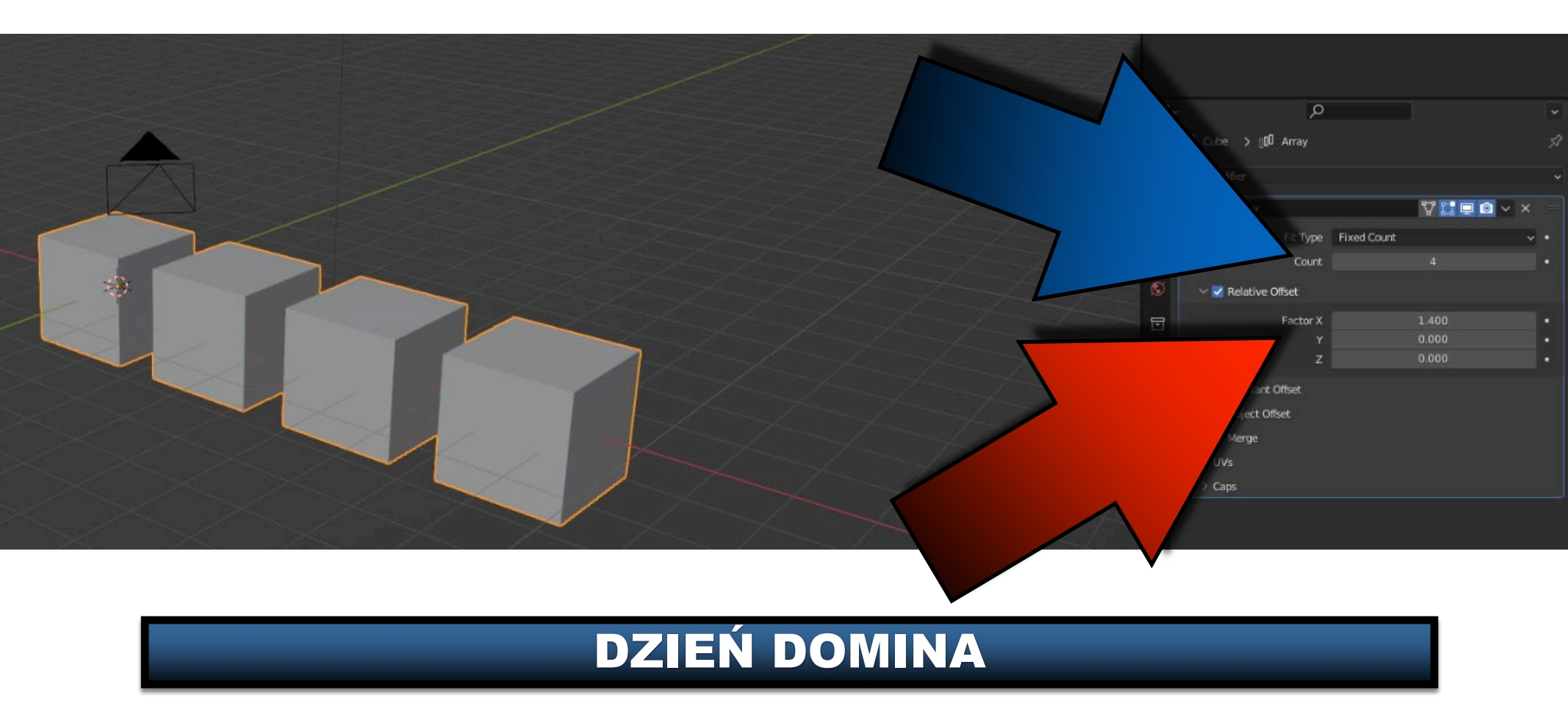

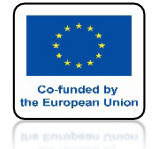

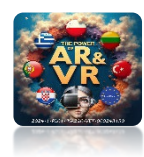

# DODAJ EMPTY / PLANE AXES

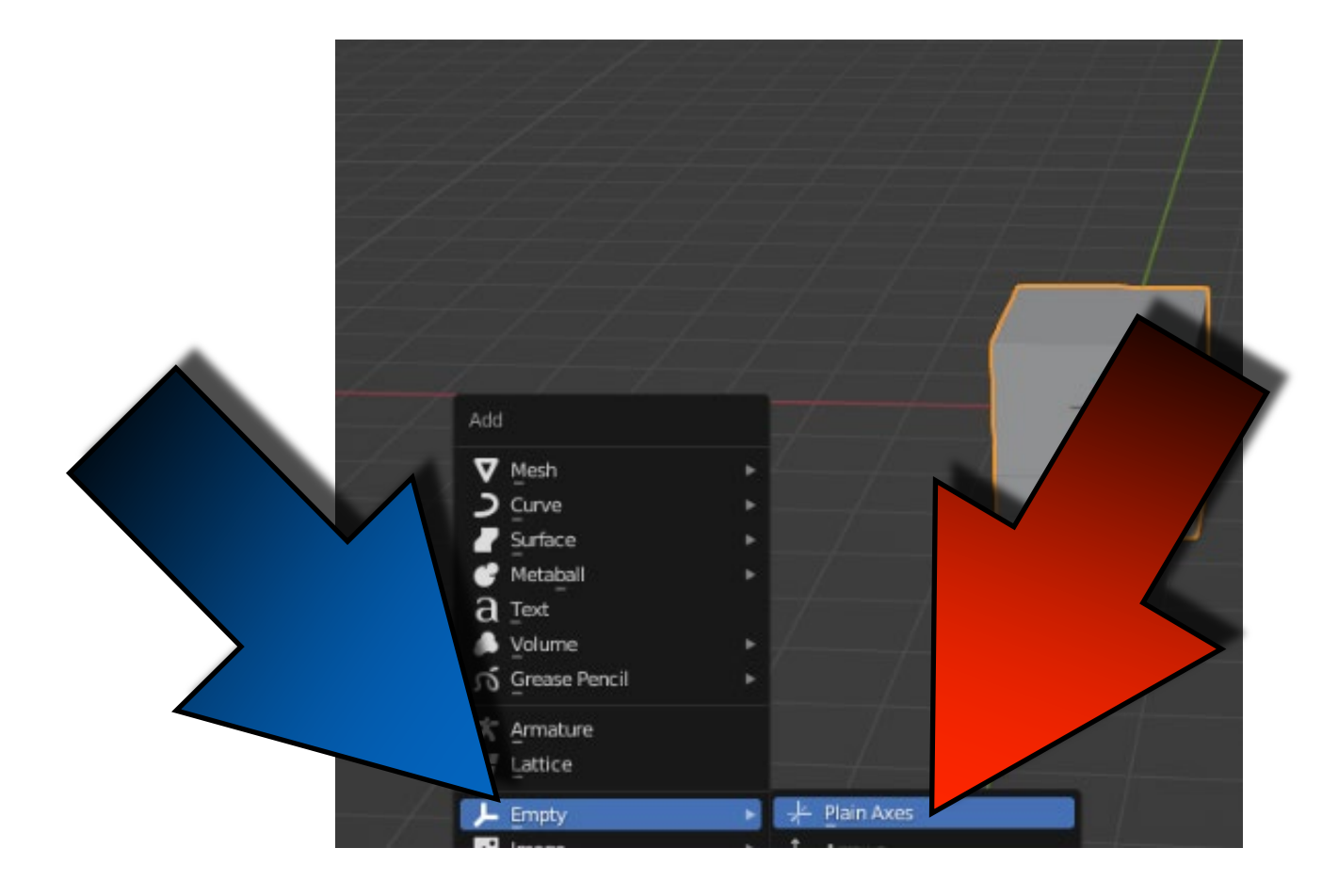

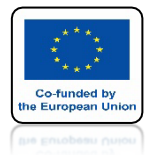

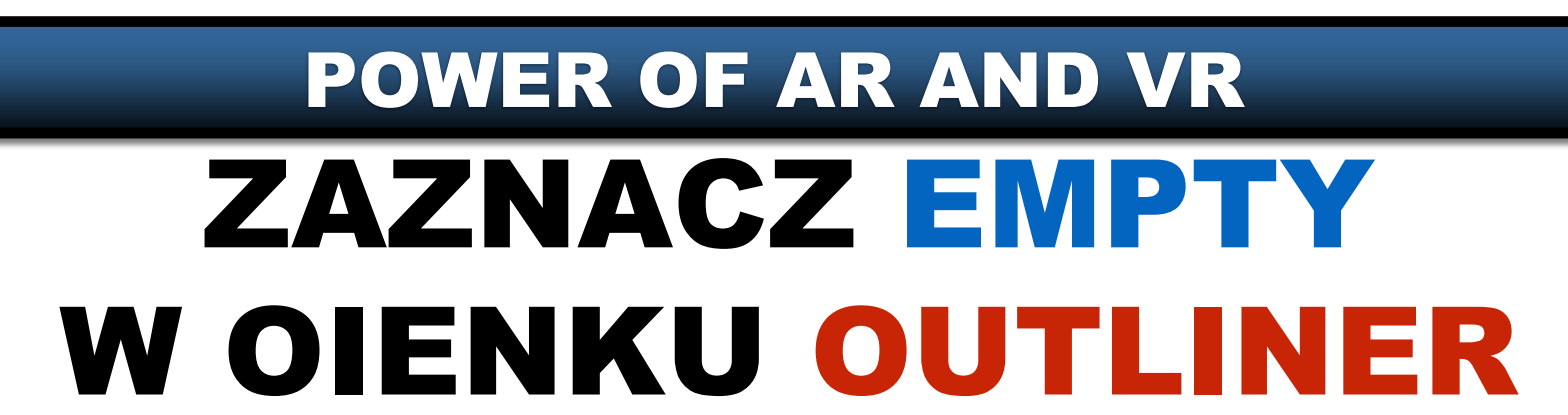

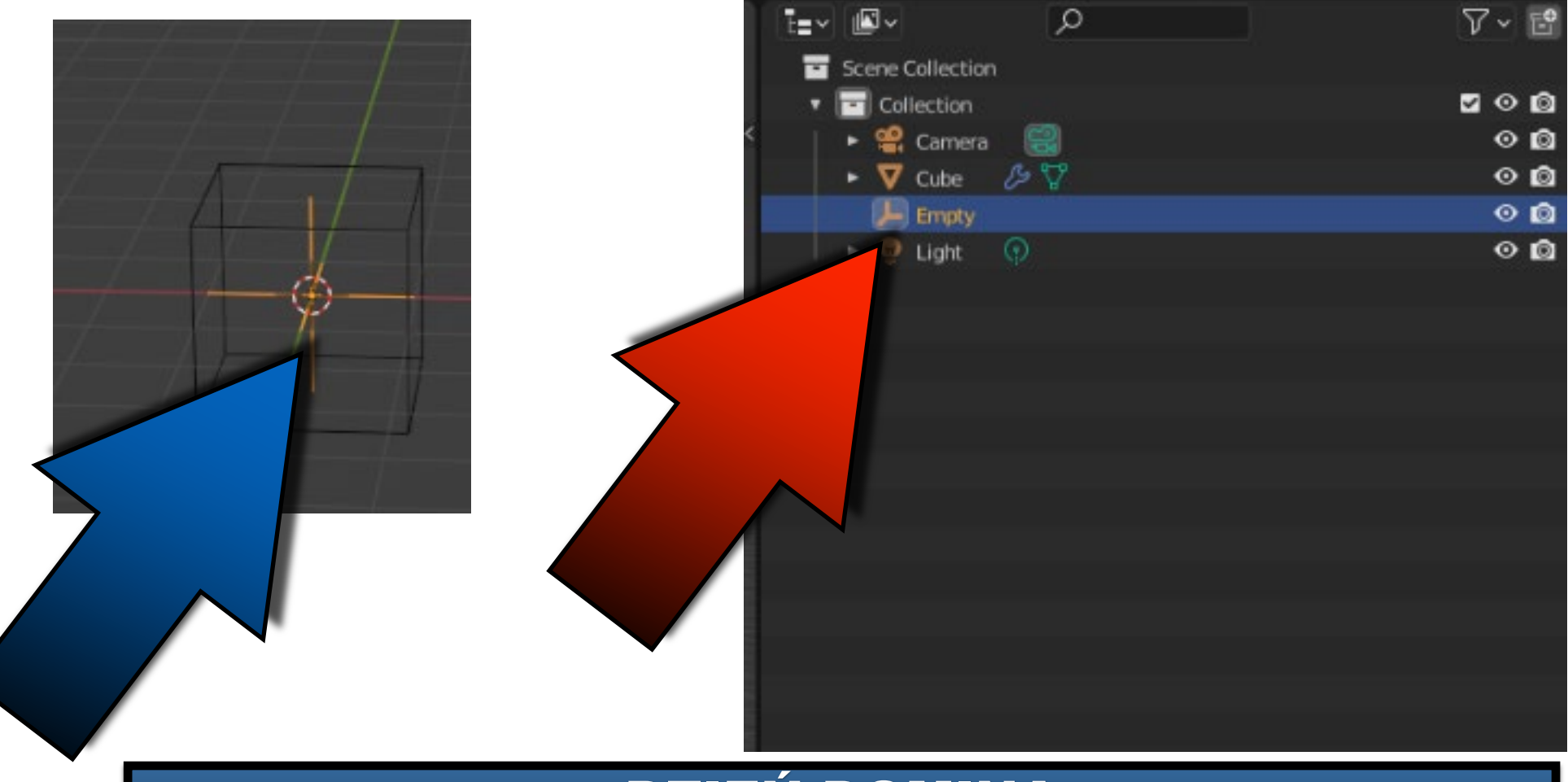

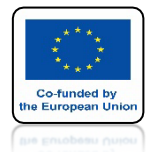

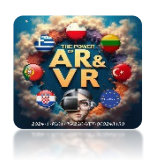

# WYŁĄCZ RELATIVE OFFSET

|     | 7 v 100 | Array           | V 🖬 🖵       | <b>◎</b> |
|-----|---------|-----------------|-------------|----------|
|     | 3       | Fit Type        | Fixed Count | × •      |
|     | 8       | Count           | 4           | •        |
|     |         | Relative Offset |             |          |
|     |         | Factor X        | 1.400       |          |
|     |         |                 | 0.000       |          |
|     |         | Z               | 0.000       |          |
|     |         | Constant Offset |             |          |
|     | > 🗉     | Object Offset   |             |          |
|     |         | Merge           |             |          |
|     | 🛛 > ປ   | Vs              |             |          |
| 5 C |         | aps             |             |          |

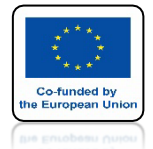

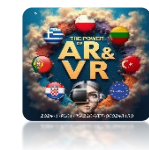

## WŁĄCZ OBJECT OFFSET I WYBIERZ EMPTY

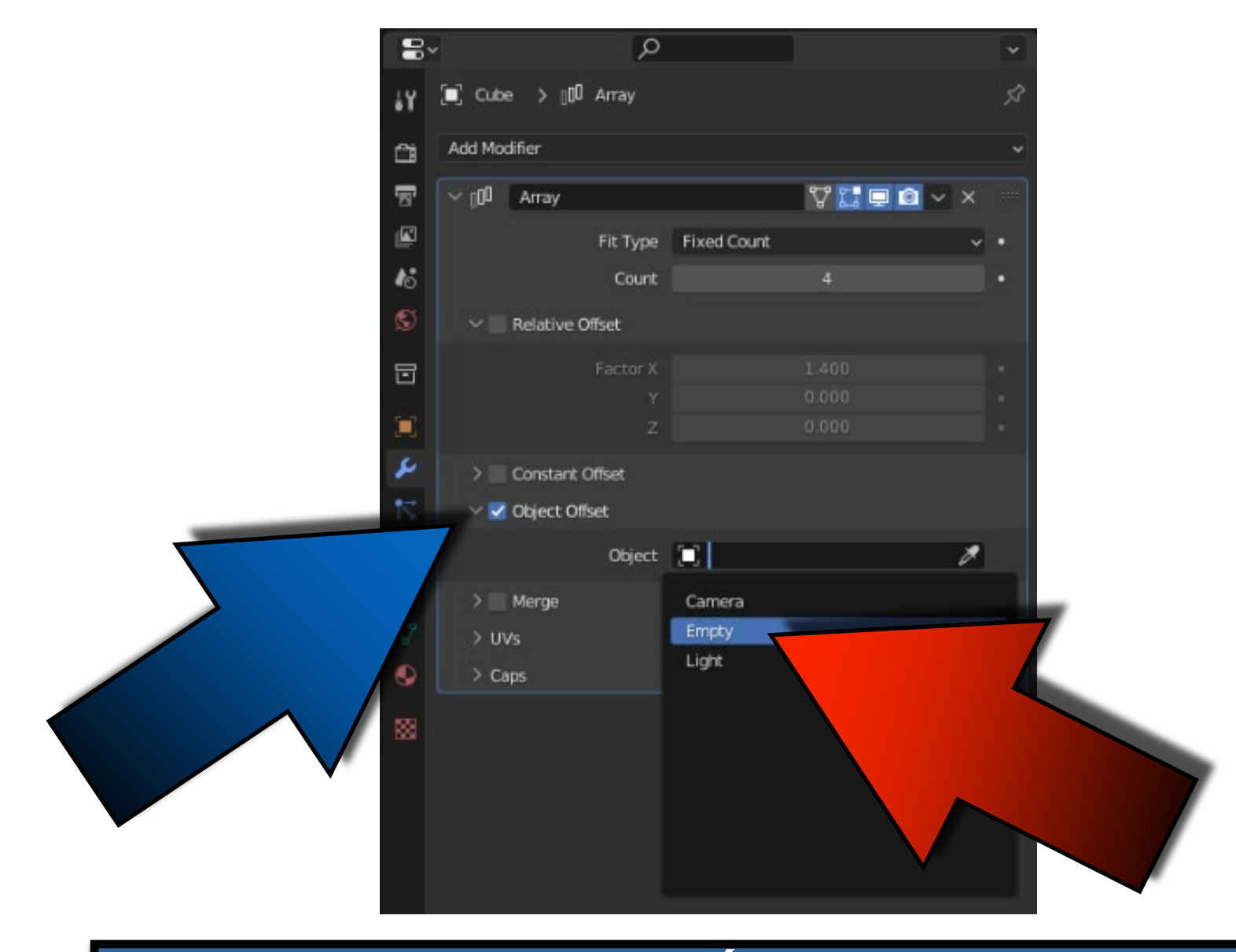

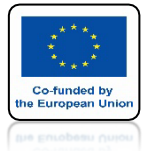

# POWER OF AR AND VR ZAZNACZ ENPTY

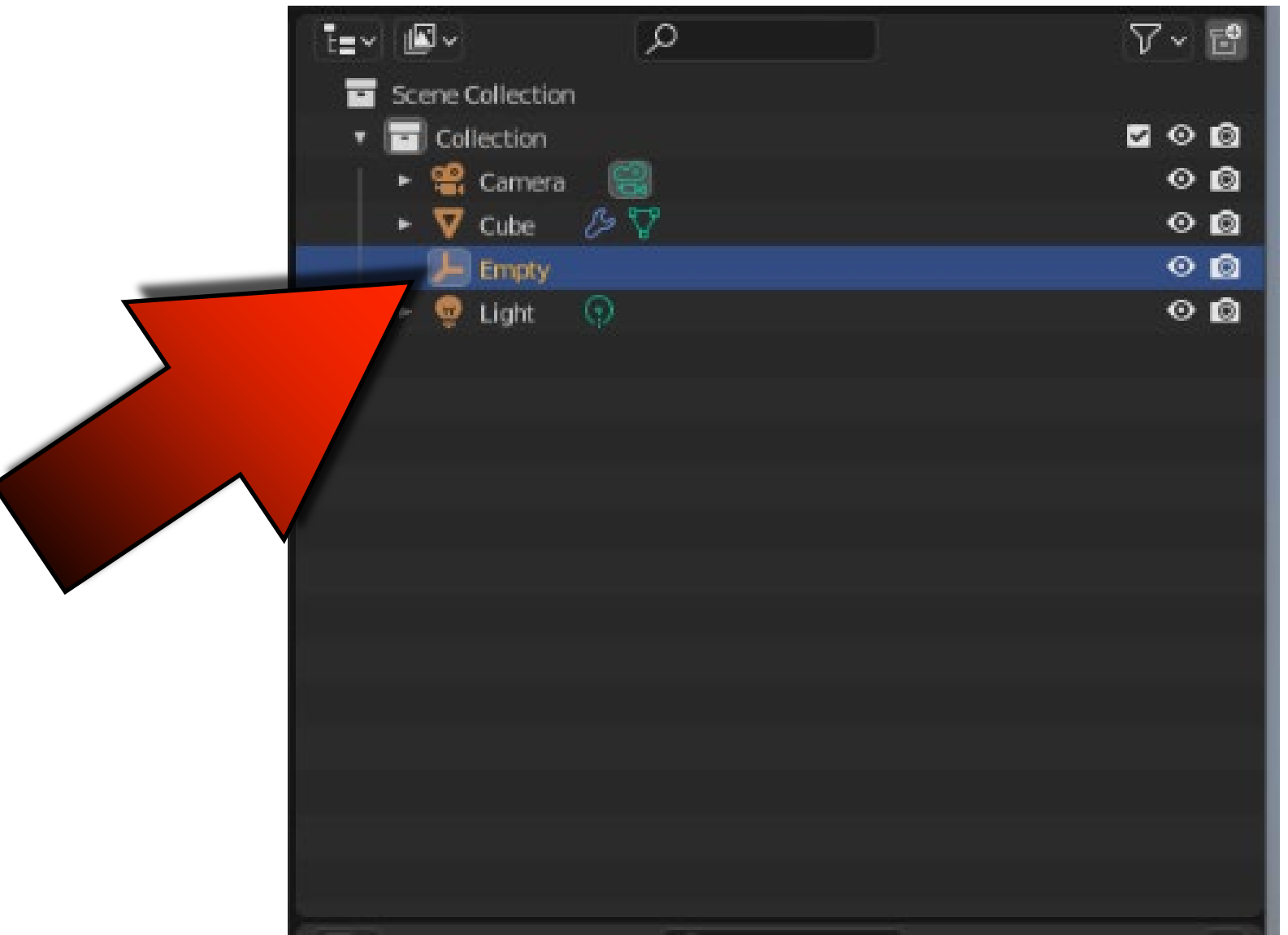

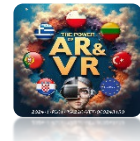

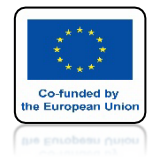

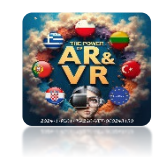

# PRZESUWAJ EMPTY PO OSI X

# **YouTube**

# https://youtu.be/FB1qBzmSW\_I

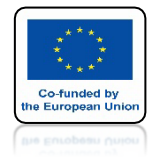

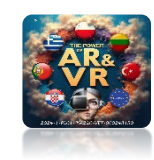

## **OBRACAJ EMPTY - TOP ORTHOGRAPHIC VIEW**

# **YouTube**

# https://youtu.be/MZQI3sN4mCc

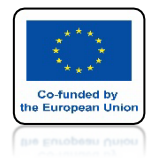

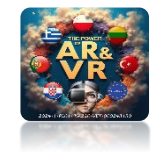

# PRZESKALUJ EMPTY

# **YouTube**

# https://youtu.be/KvbJzDs5qhs

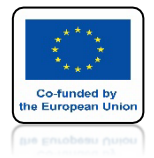

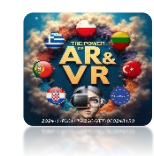

# **OBRACAJ EMPTY WOKÓŁ OSI X**

# **YouTube**

# https://youtu.be/jMi4rlRaA-w

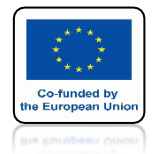

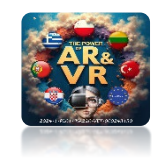

# DODAJ KRZYWĄ BEZIER

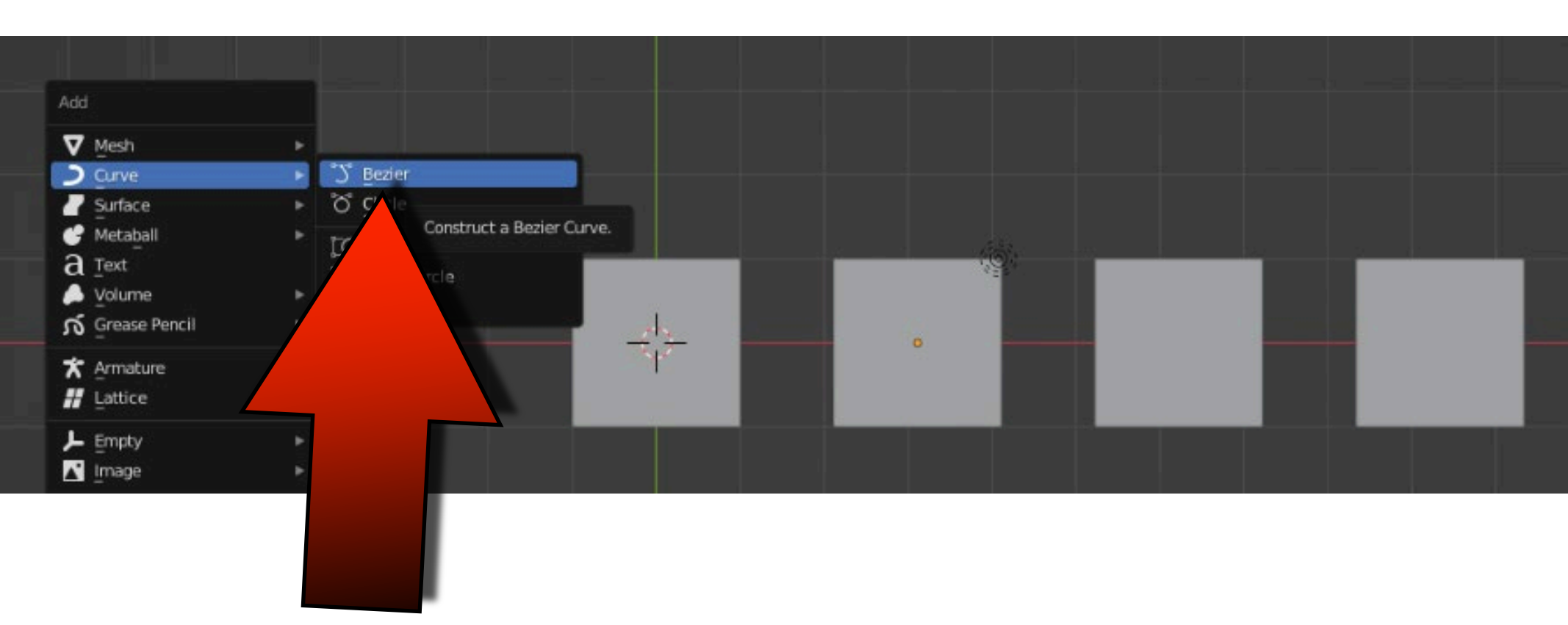

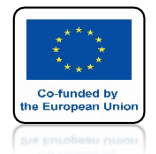

# POWER OF AR AND VR ZAZNACZ BEZIER CURVE W OKIENKU OUTLINER

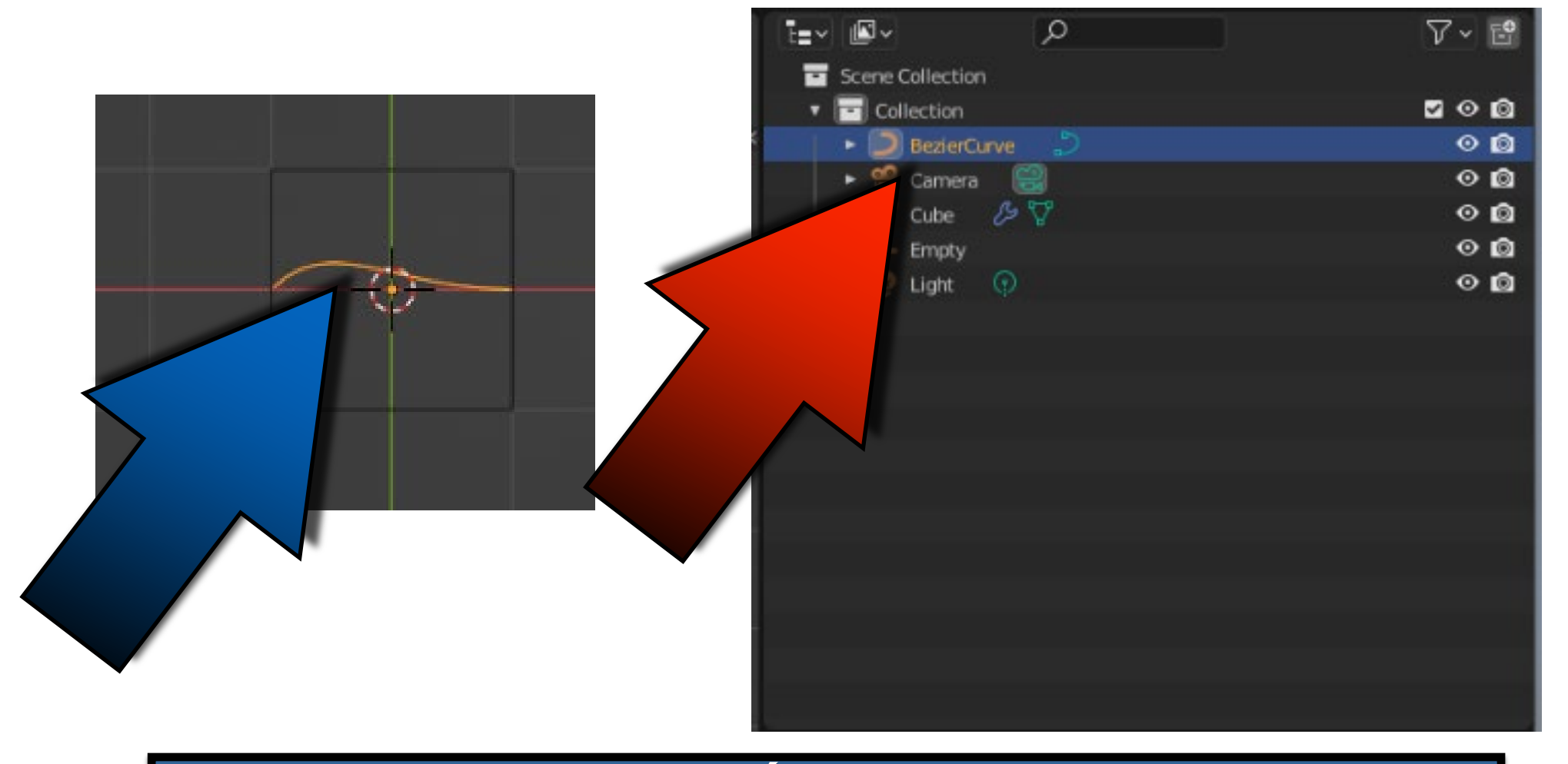

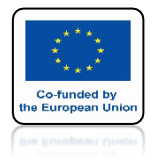

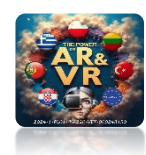

# ZAZNACZ CUBE

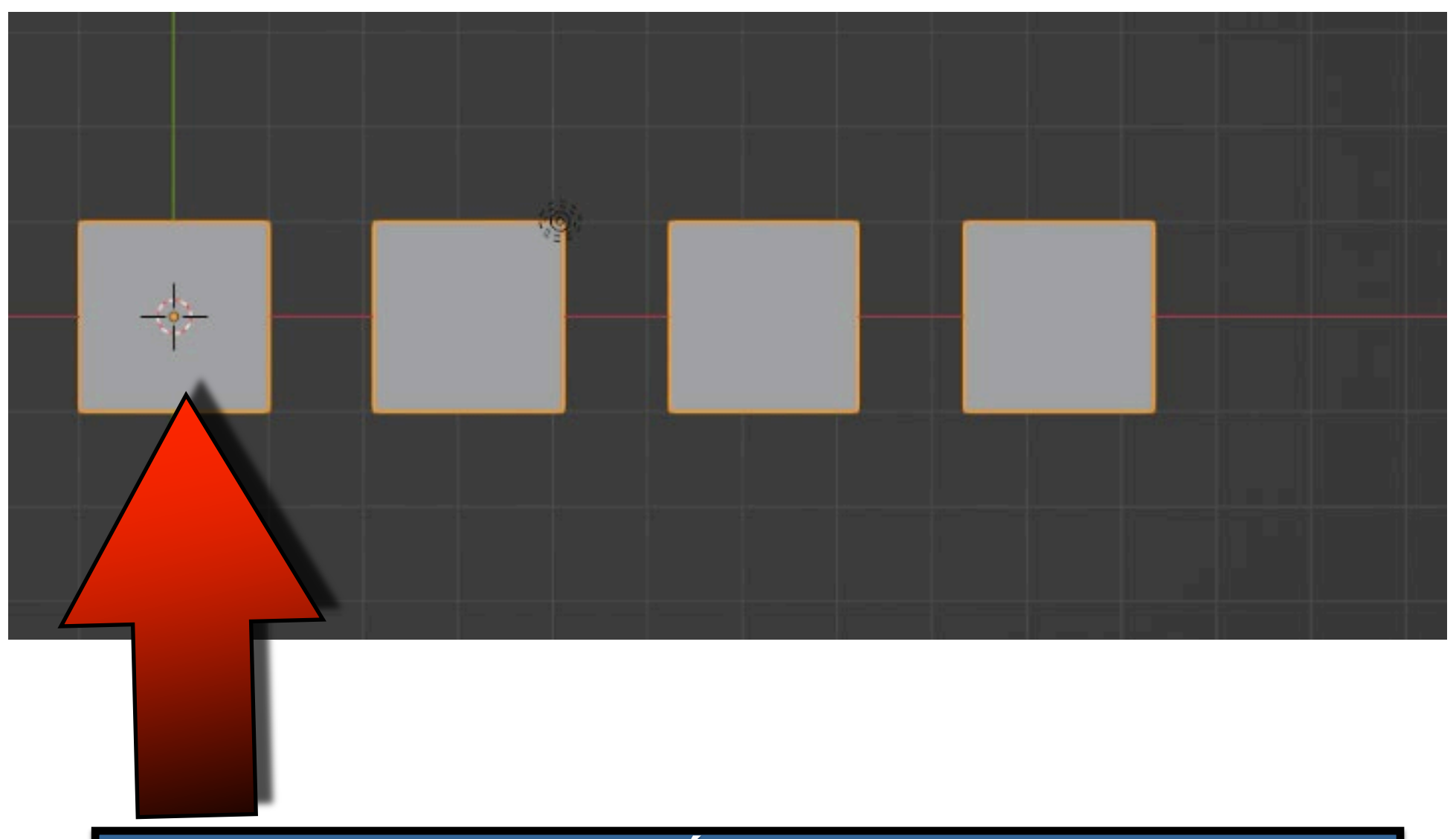

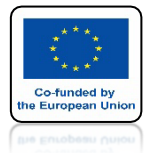

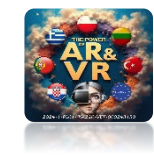

# **DODAJ MODYFIKATOR CURVE**

|                       |                       | P                             |                          |     |
|-----------------------|-----------------------|-------------------------------|--------------------------|-----|
|                       | uv ⊑lope > n          | 10 Array                      |                          | \$2 |
|                       |                       | - Hing)                       |                          |     |
|                       | Add Modifier          |                               |                          | ×   |
| Modify                | Generate              | Deform                        | Physics                  |     |
| 👽 Data Transfer       | 00 Array              | ☆ Armature                    | 업 Cloth                  |     |
| 🔲 Mesh Cache          | Eevel Bevel           | 🕞 Cast                        | ත්වූ Collision           |     |
| 回 Mesh Sequence Cache | 민 Boolean             | Curve                         | 🌔 꼊 Dynamic Paint        |     |
| K Normal Edit         | Baild                 | 7 pi-l                        | - Frankanda              |     |
| K Weighted Normal     |                       | procedural operation/effect t | to the active object: Cu | rve |
| 🐖 UV Project          |                       | 4=4 coprocision e contro      | AL SCOT                  |     |
| W Warp                |                       | ⊞ Lattice                     | 🕅 Particle Instanc       | :e  |
| 😭 Vertex Weight Edit  |                       | 🔲 Mesh Deform                 | 玲 Particle System        |     |
| Hertex Weich          |                       | ୍ରି Shrinkwrap                | 🐼 Soft Body              |     |
| tation verter         |                       | 🖉 Simple Deform               |                          |     |
|                       | P Reme                | / Smooth                      |                          |     |
|                       | S Screw               | F Smooth Corrective           |                          |     |
|                       | ළු Skin               | ሯ Smooth Laplacian            |                          |     |
|                       | 🗇 Solidify            | 🔲 Surface Deform              |                          |     |
|                       | O Subdivision Surface | 🗂 Warp                        |                          |     |
|                       | [ 🛛 Triangulate       | (Fr. Wave                     |                          |     |
|                       | A Volume to Mesh      |                               |                          |     |
|                       | _ <sup>p</sup> Weld   |                               |                          |     |
|                       | 🗐 Wireframe           |                               |                          |     |
|                       |                       |                               |                          |     |

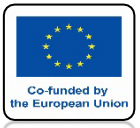

# ARe

## **JAKO CURVE OBJECT WYBIERZ BEZIER CURVE**

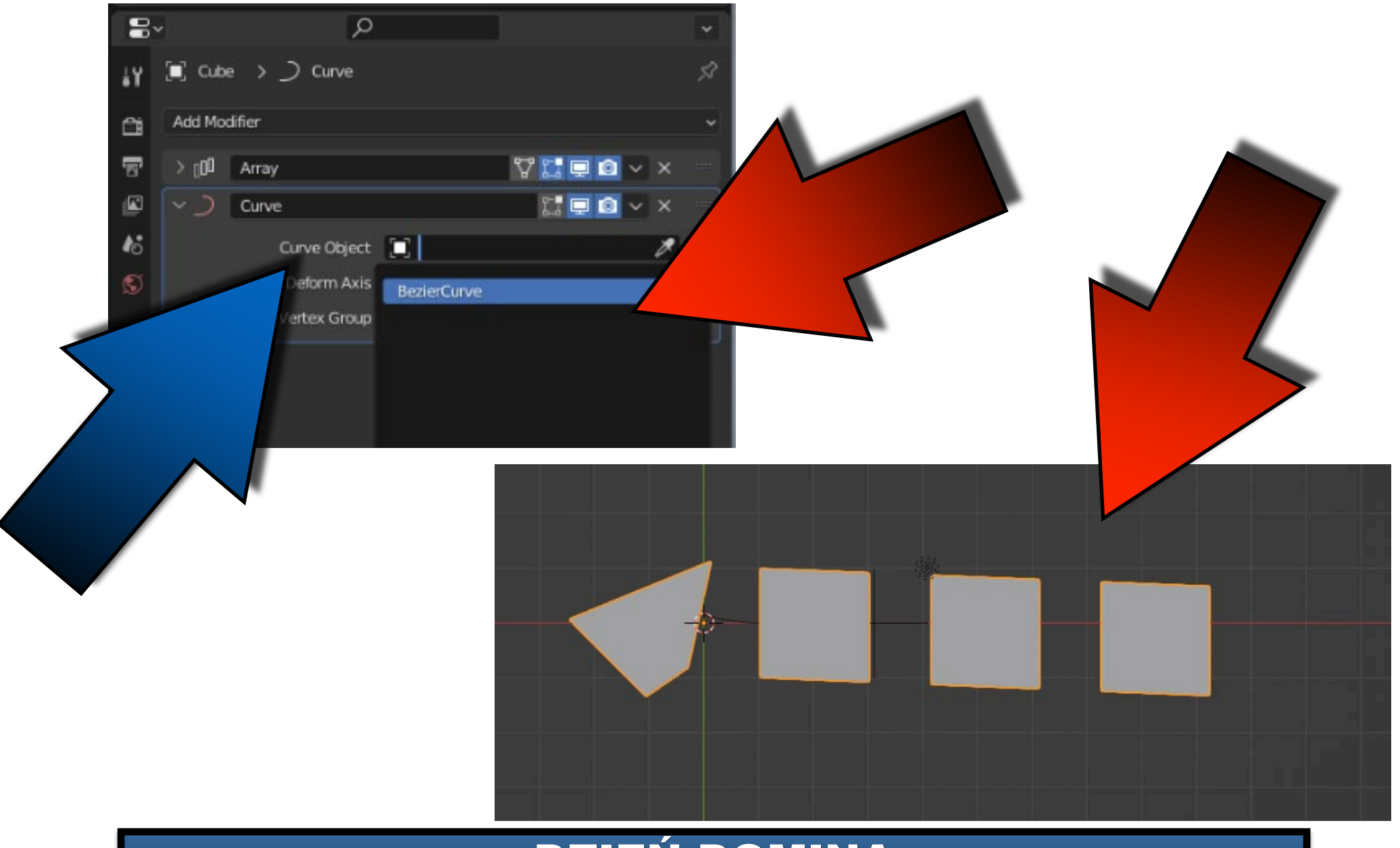

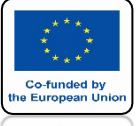

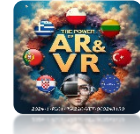

# ZAZNACZ BEZIER CURVE

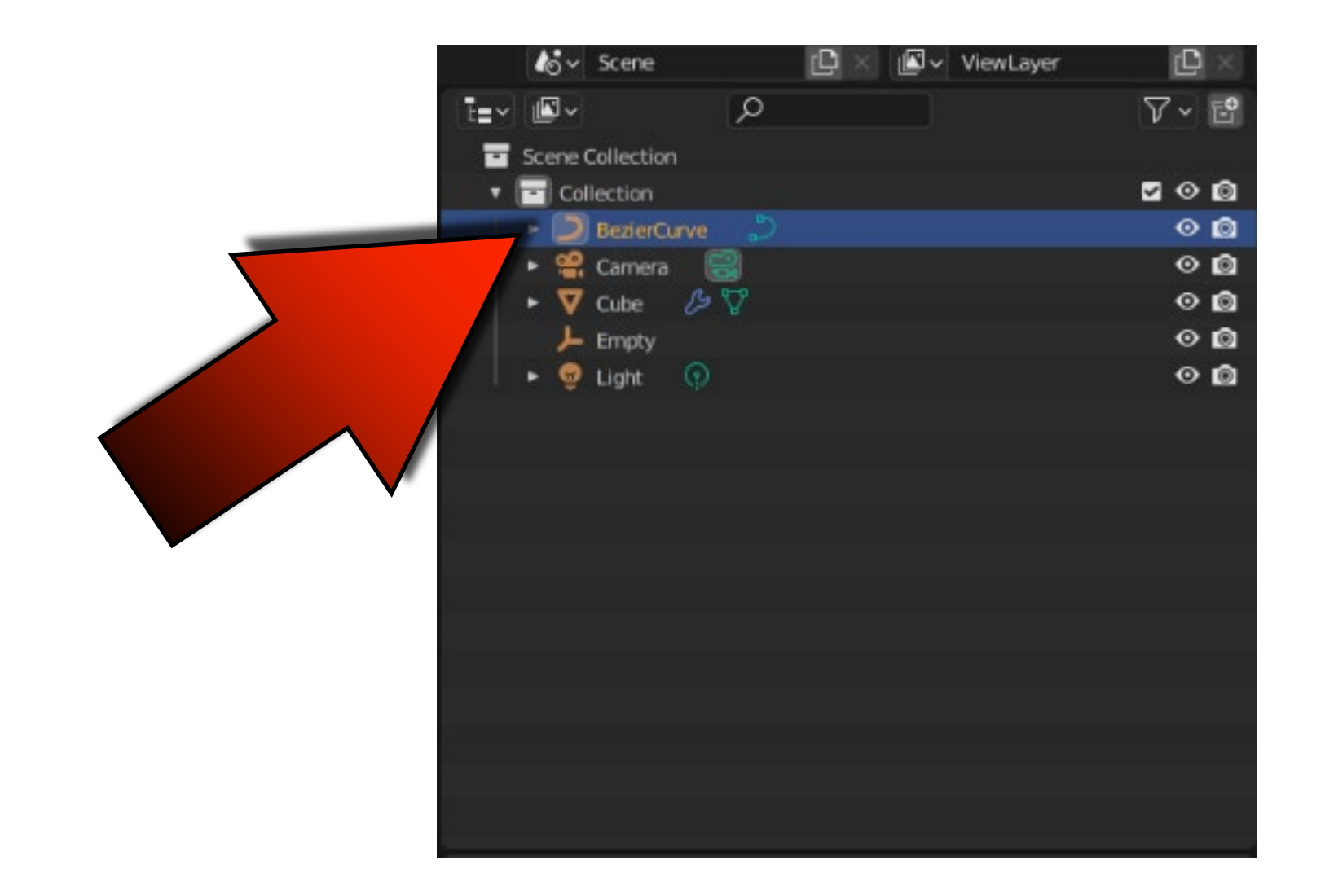

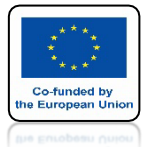

ᅍ

 $(\cdot | \cdot)$ 

# **POWER OF AR AND VR IDŹ DO EDIT MODE**

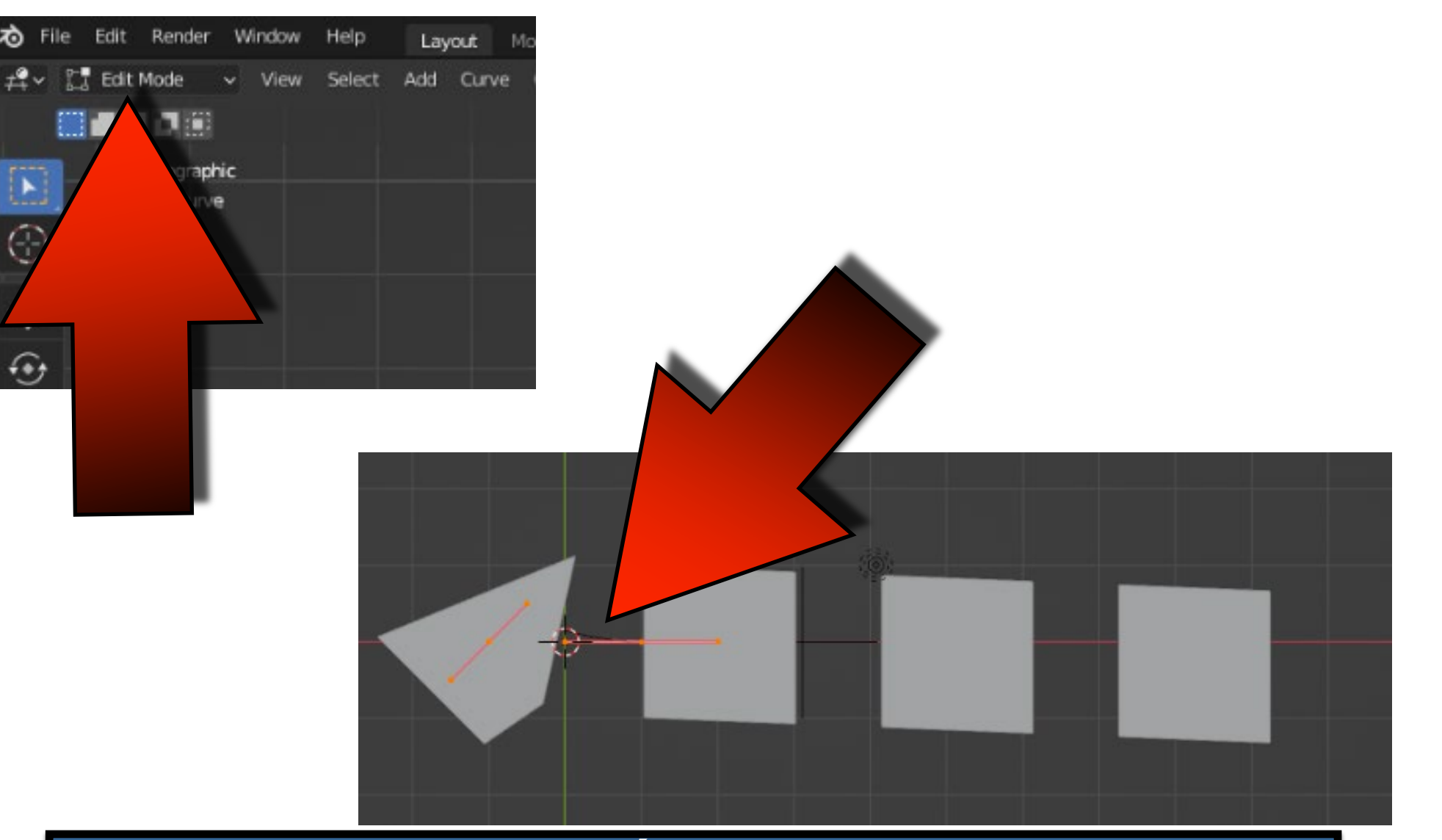

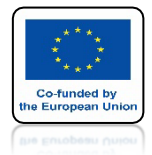

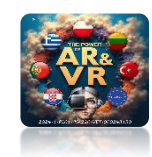

# PRZESUŃ I WYCIĄGNIJ VERTEX KRZYWEJ

# **YouTube**

# https://youtu.be/BQoJH7HZQ1Q

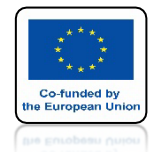

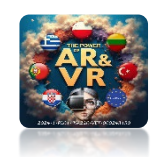

## **KIEDY ZWIĘKSZAMY CURVE ILOŚĆ SZEŚCIANÓW JEST TAKA SAMA**

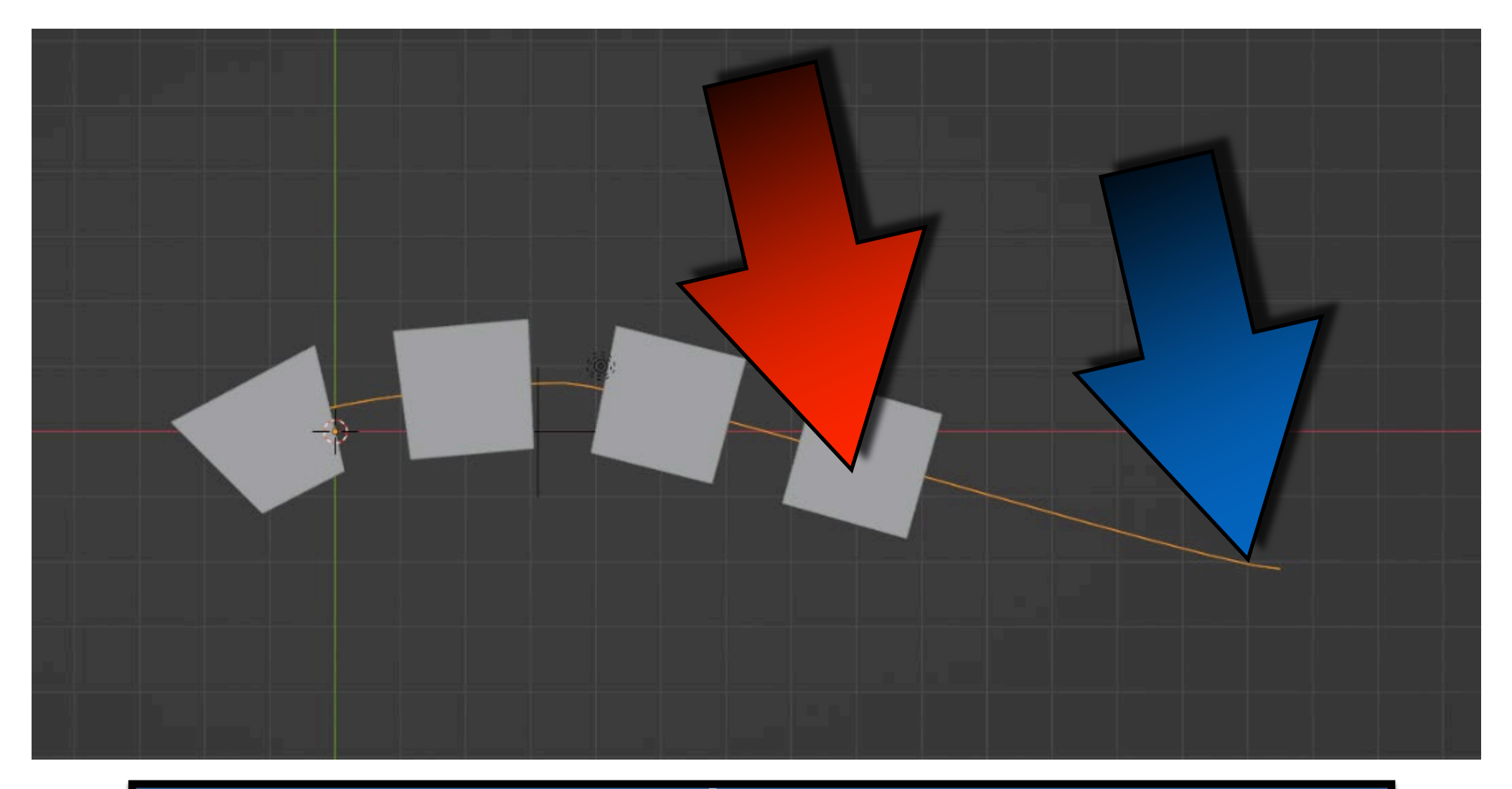

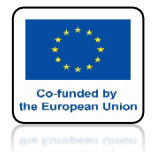

# POWER OF AR AND VR ZAZNACZ CUBE I IDŹ DO MODYFIKATORA ARRAY

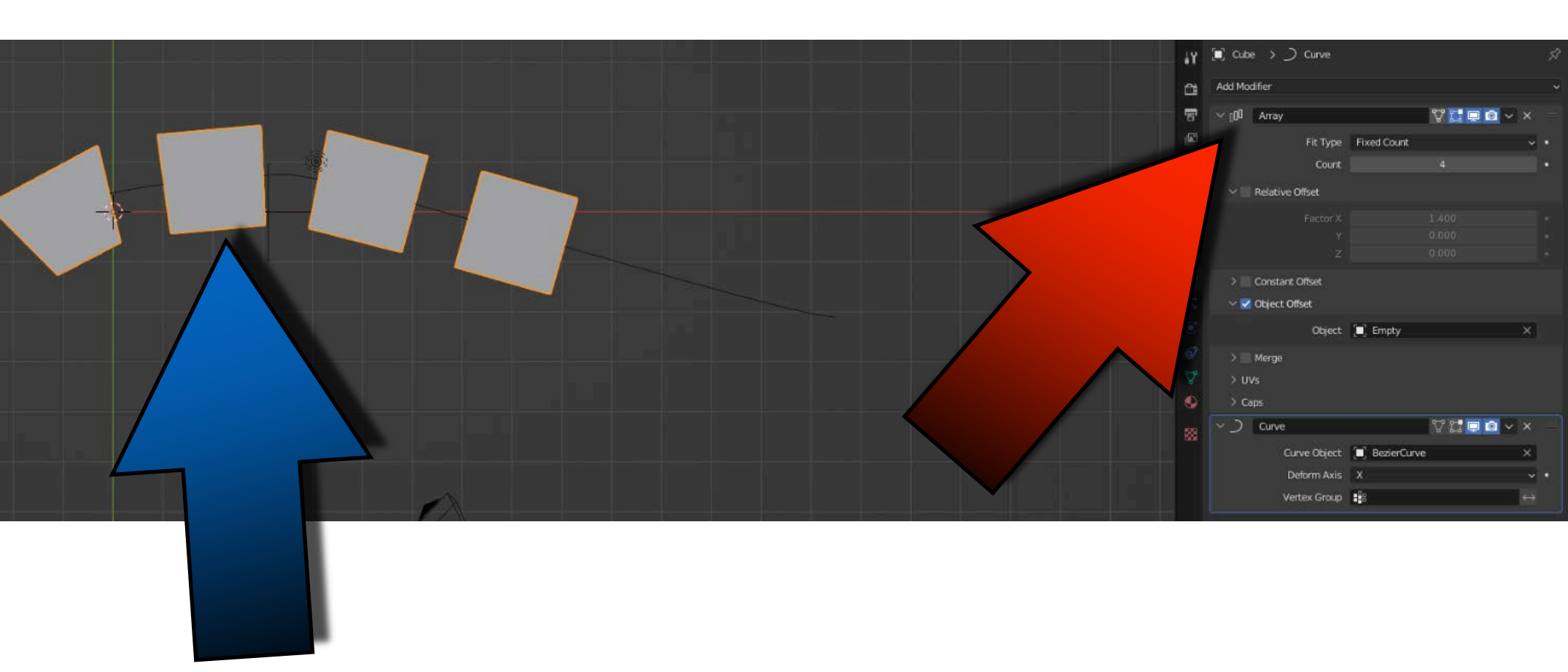

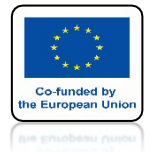

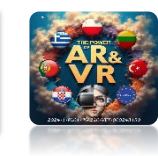

# DLA FIT TYPE WYBIERZ FIT CURVE

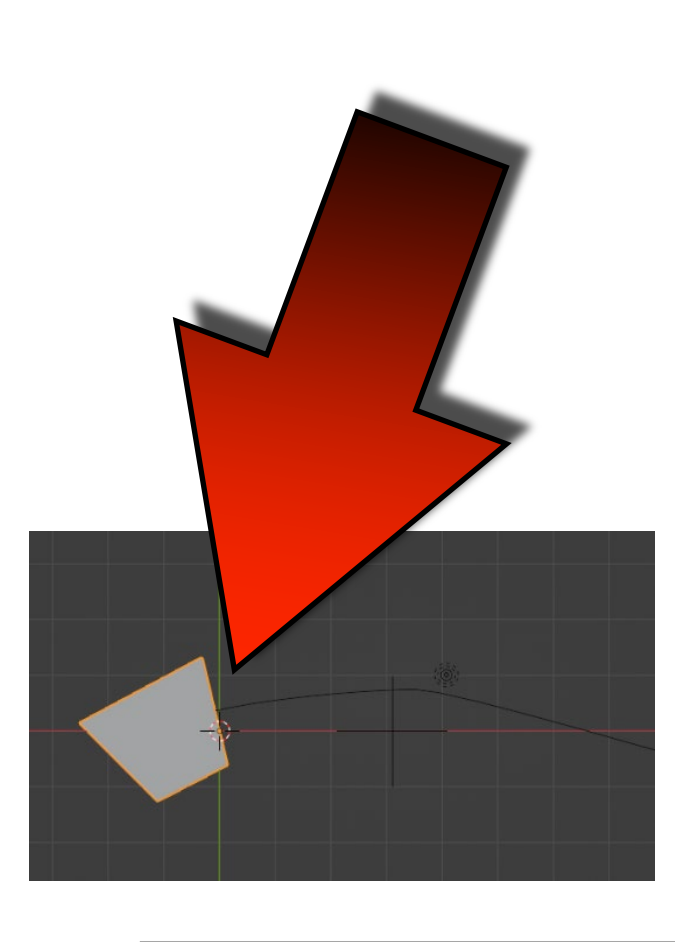

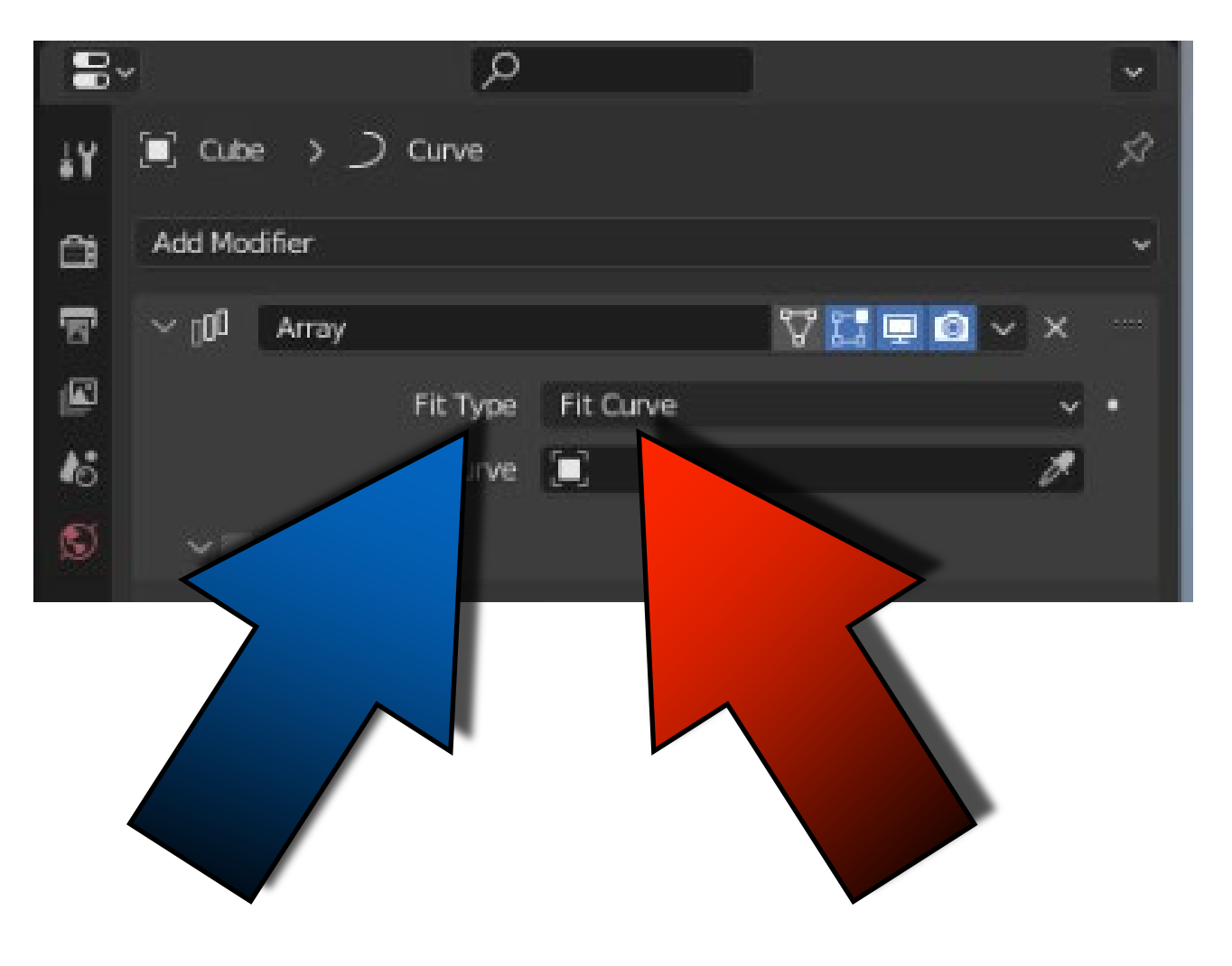

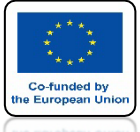

# **DLA CURVE WYBIERZ BEZIER CURVE**

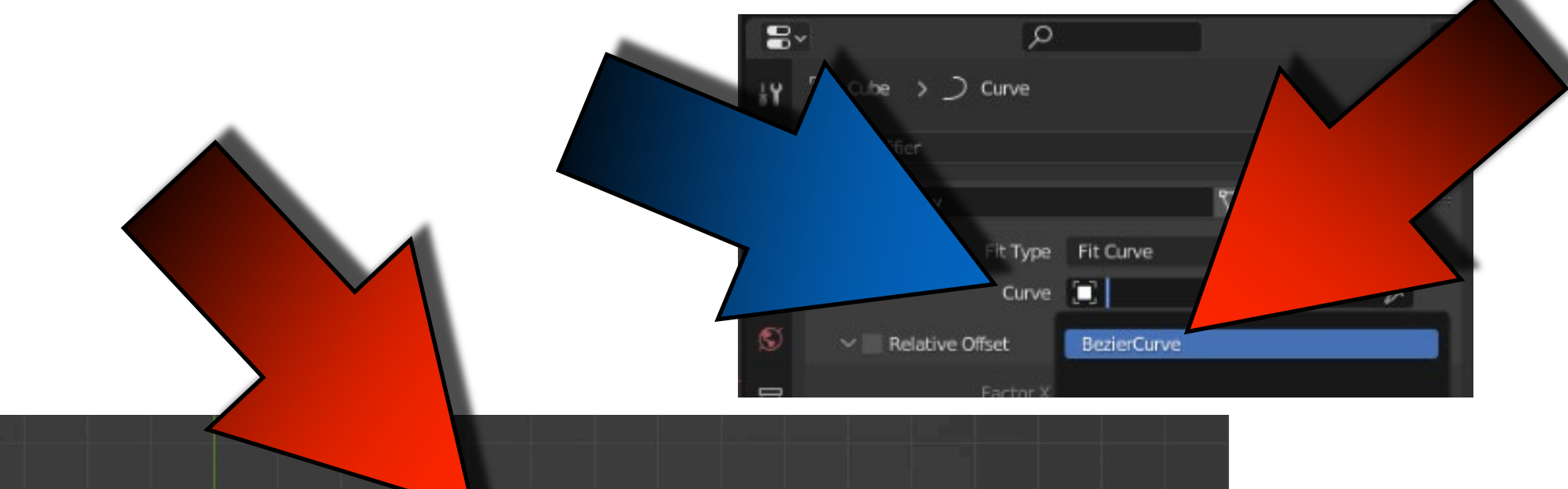

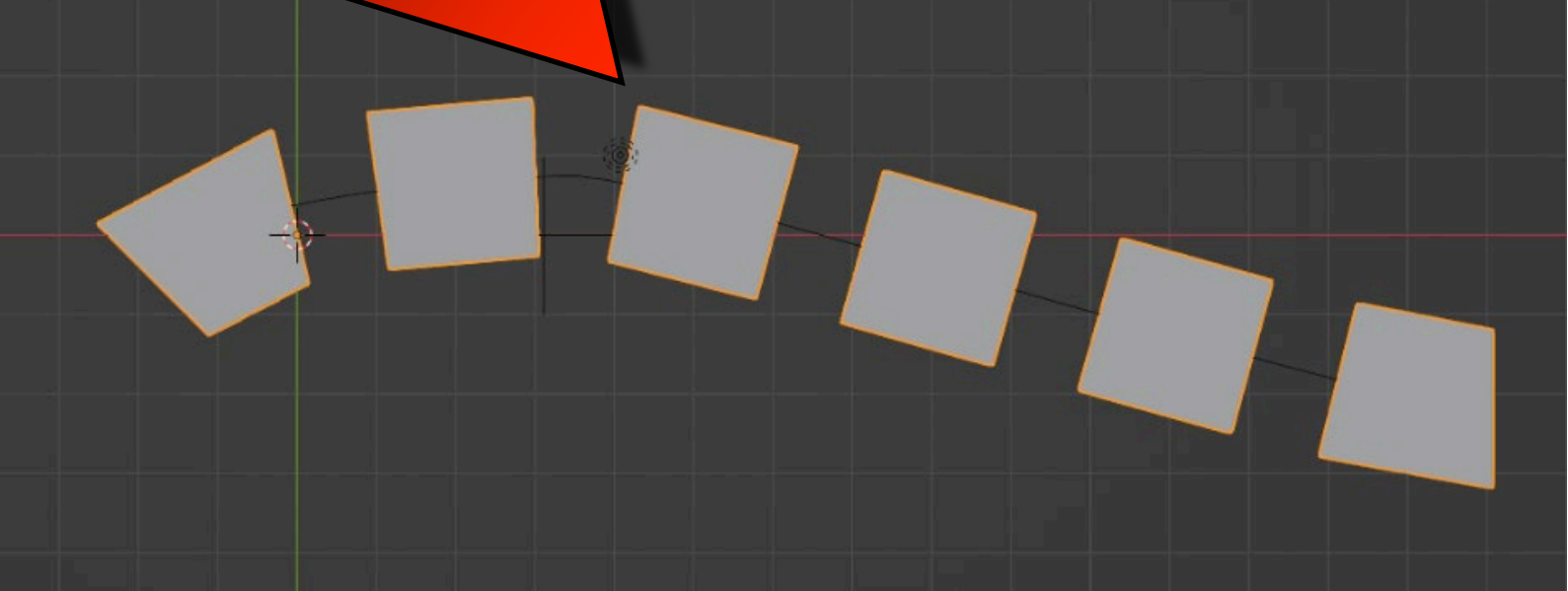

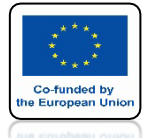

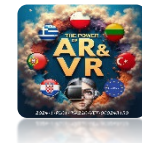

# IDŹ DO EDIT MODE KRZYWEJ

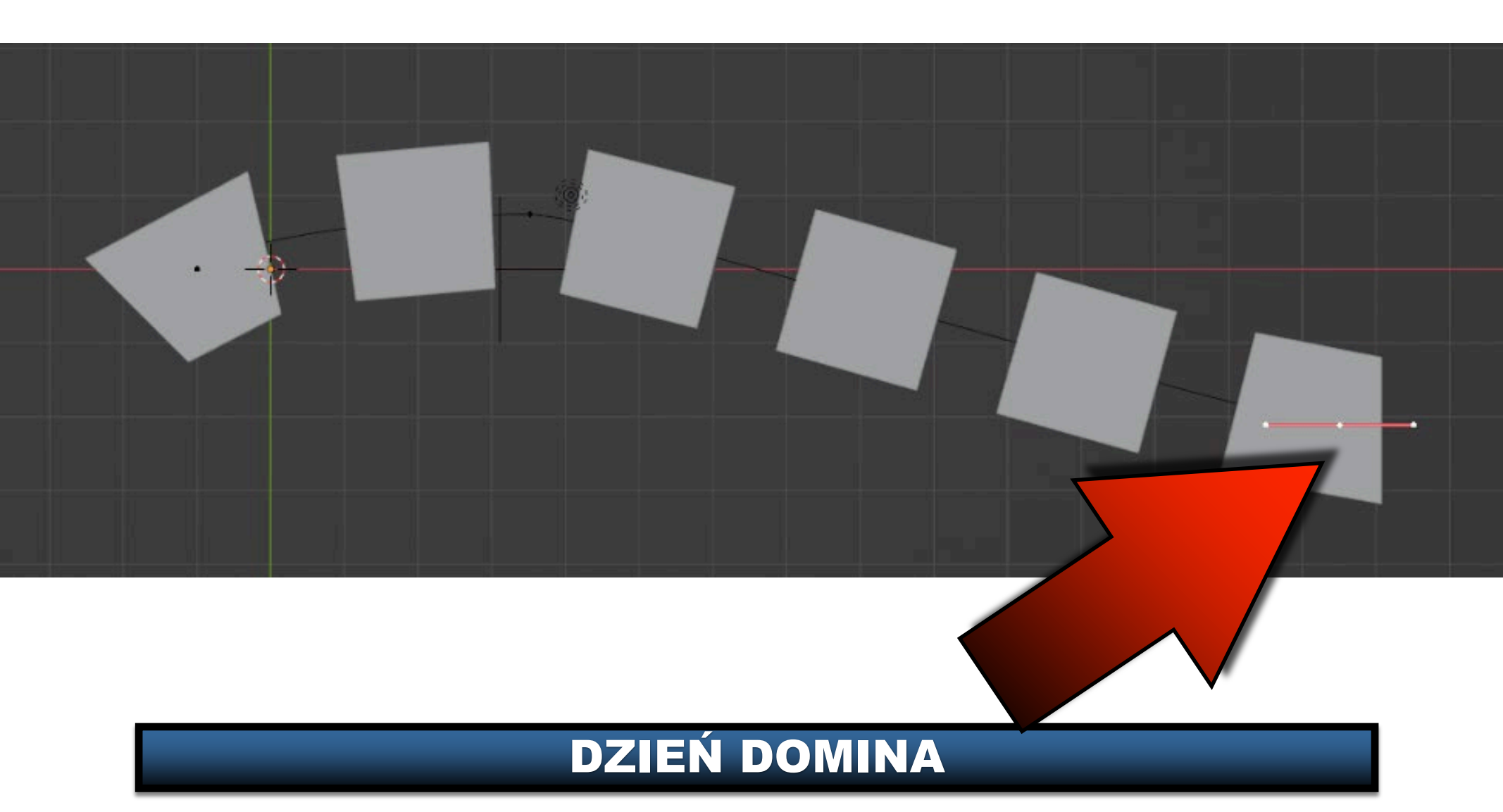

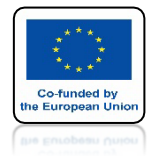

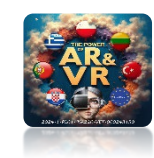

# PRZESUŃ I EKSTRUDUJ VERTEX'Y KRZYWEJ

# **YouTube**

# https://youtu.be/ryZKjftcpgU

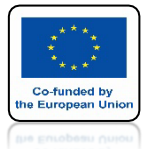

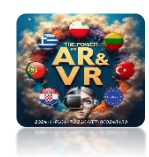

## STWÓRZ COŚ PODOBNEGO W WIDOKU TOP ORTHOGRAPHIC

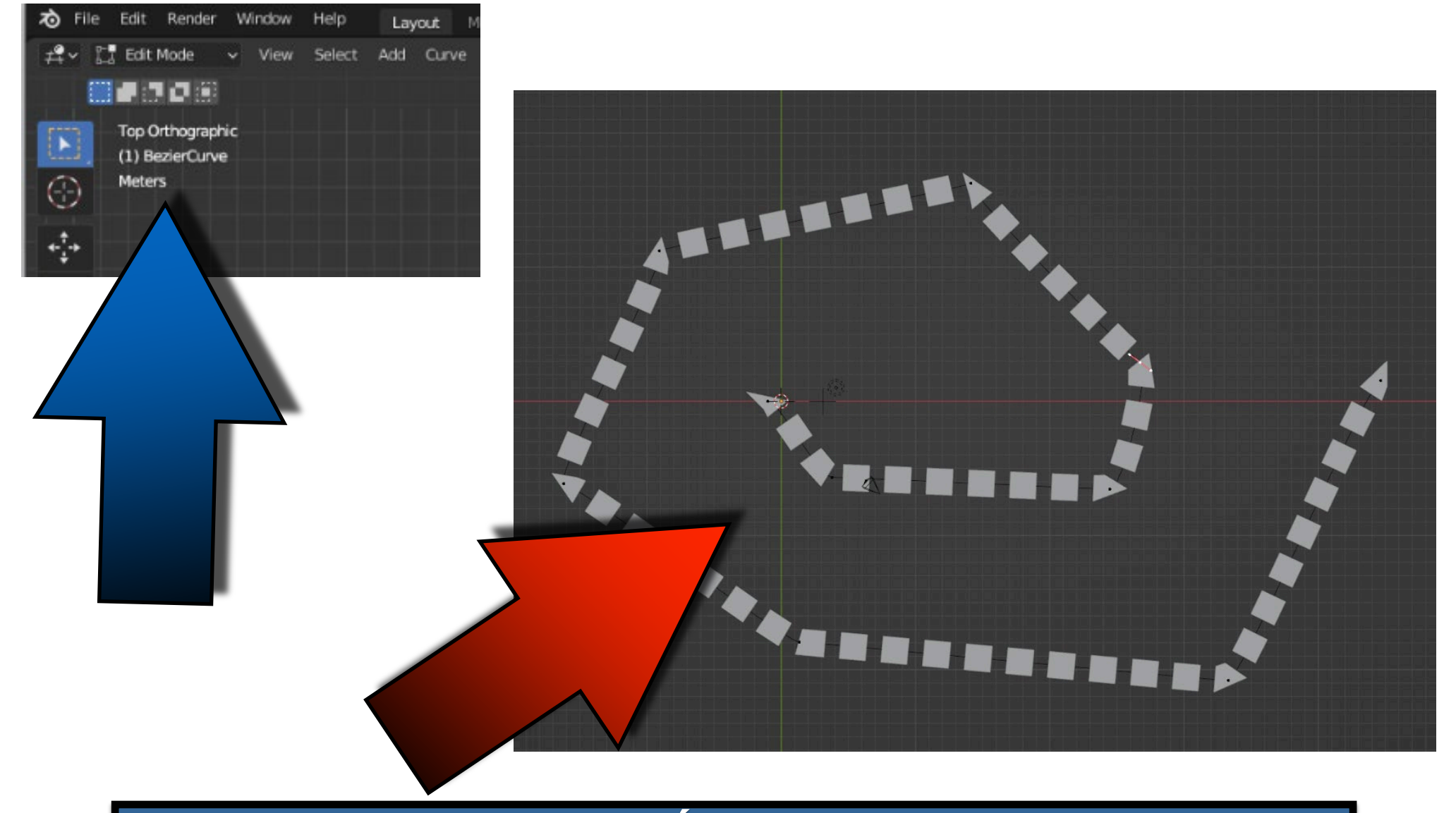

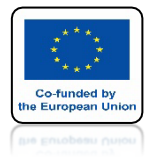

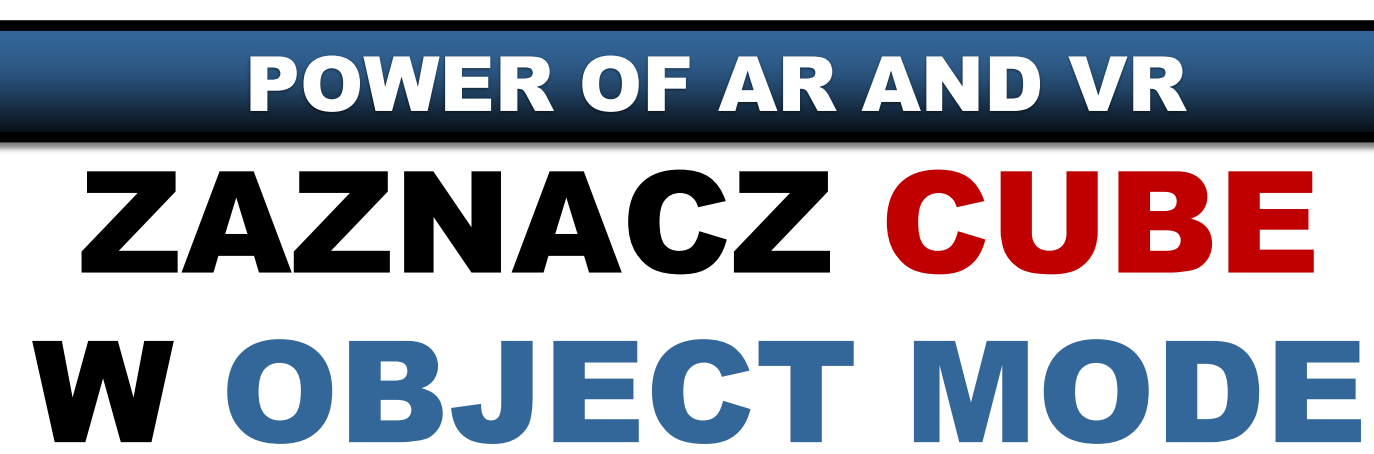

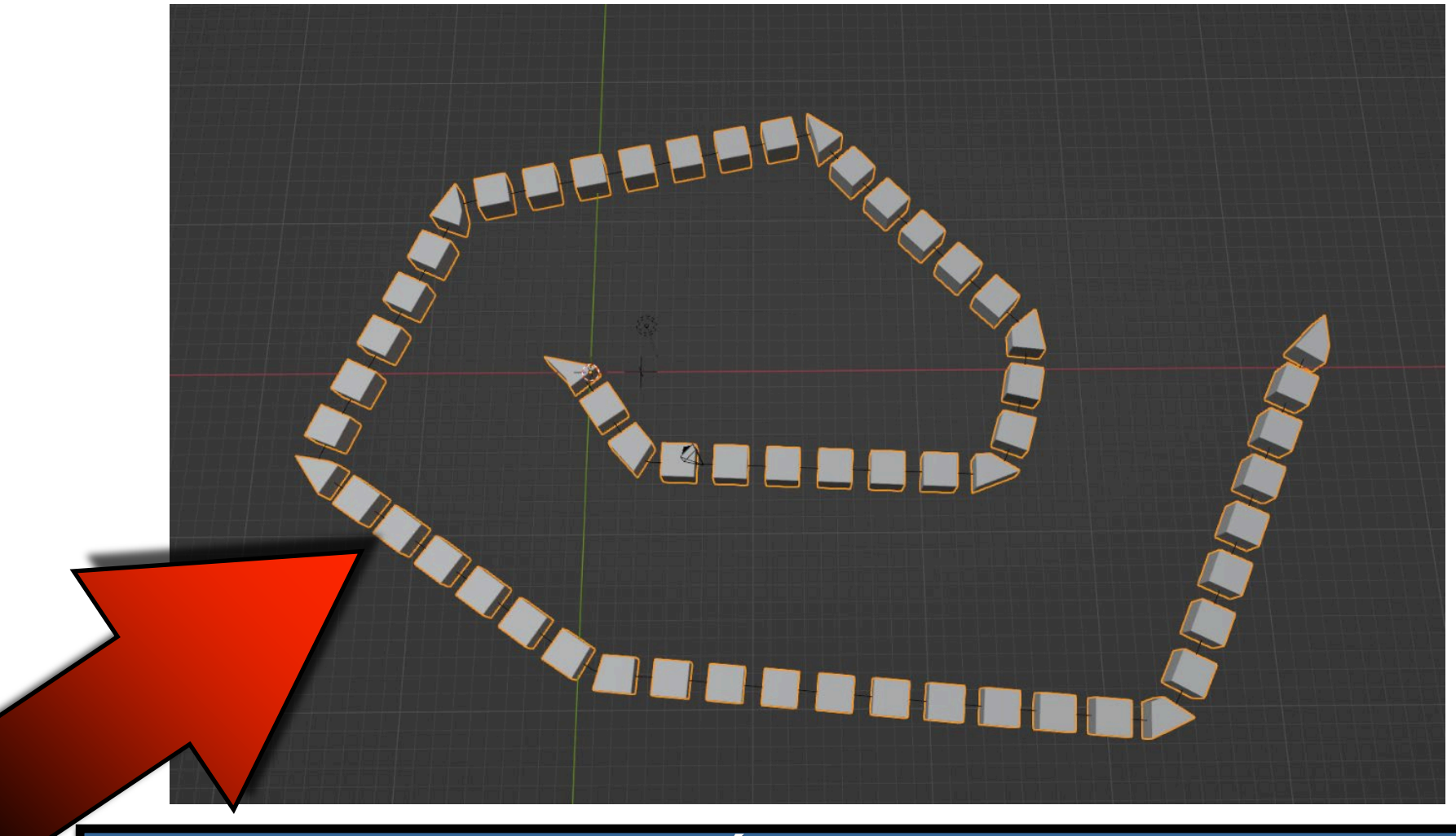

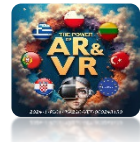

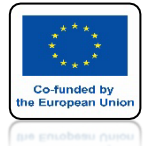

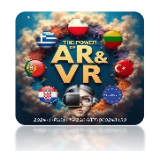

# IDŹ DO EDIT MODE

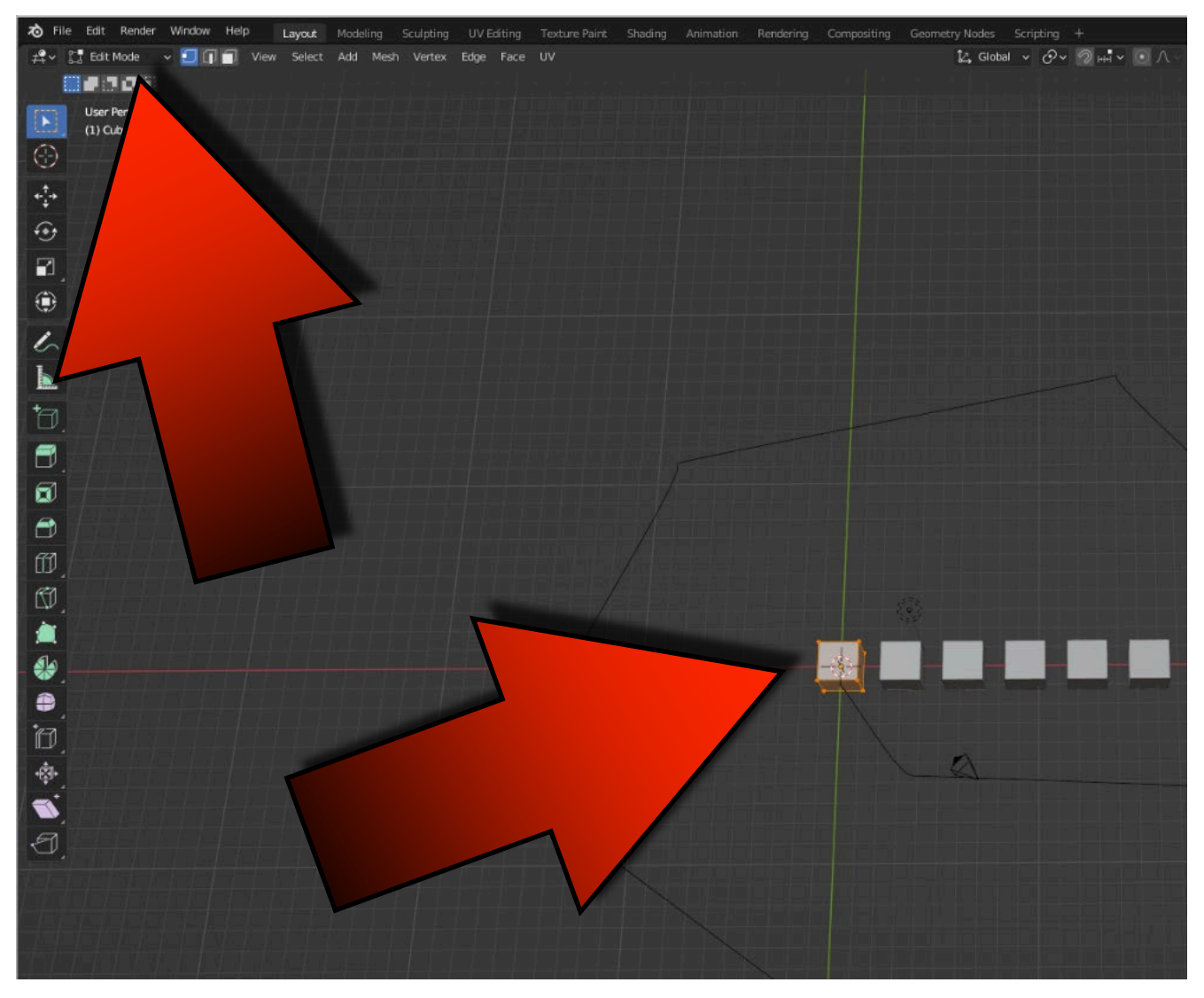

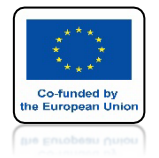

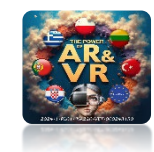

# SKALA DLA DOMINA

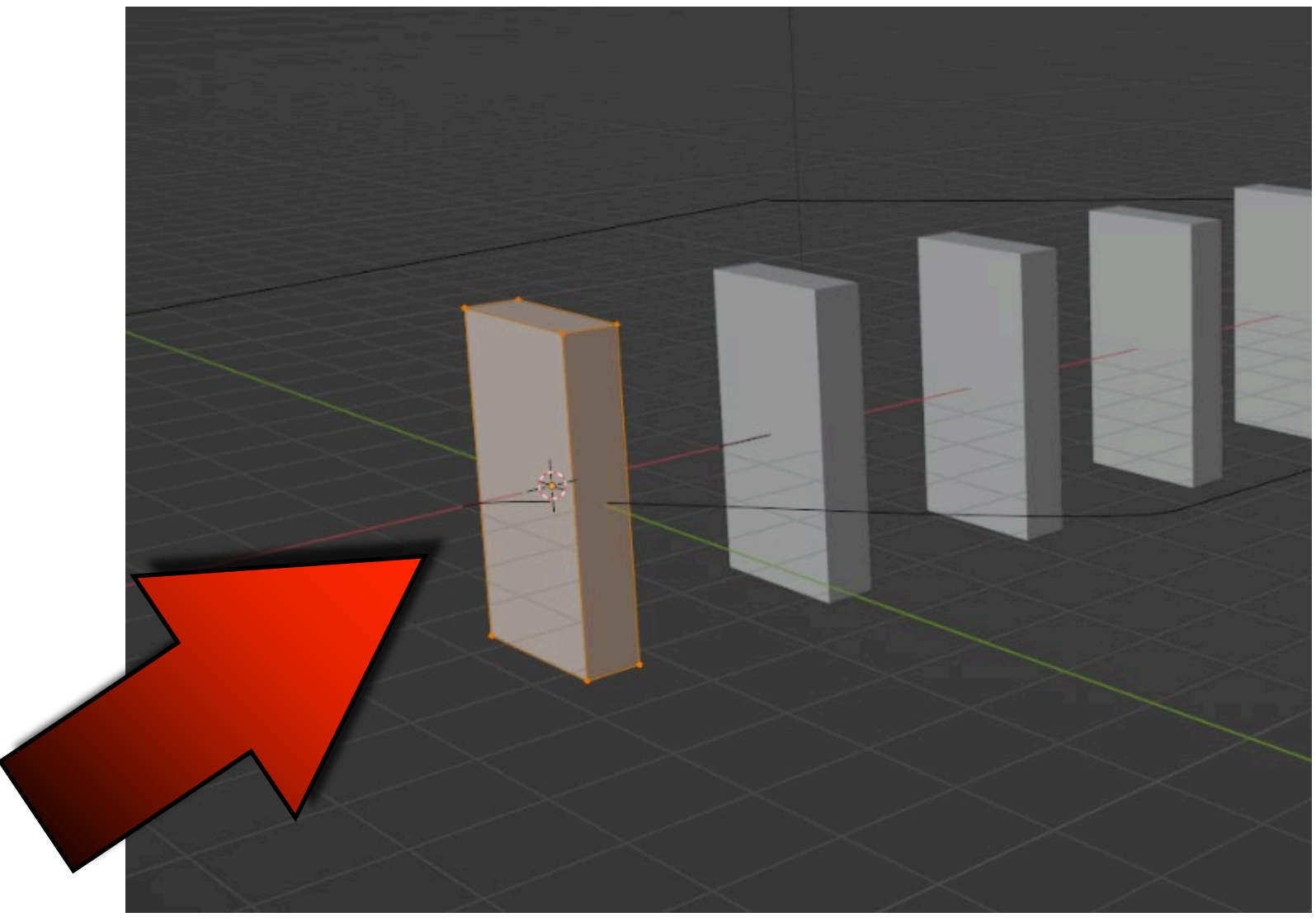

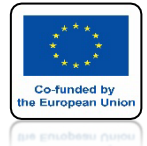

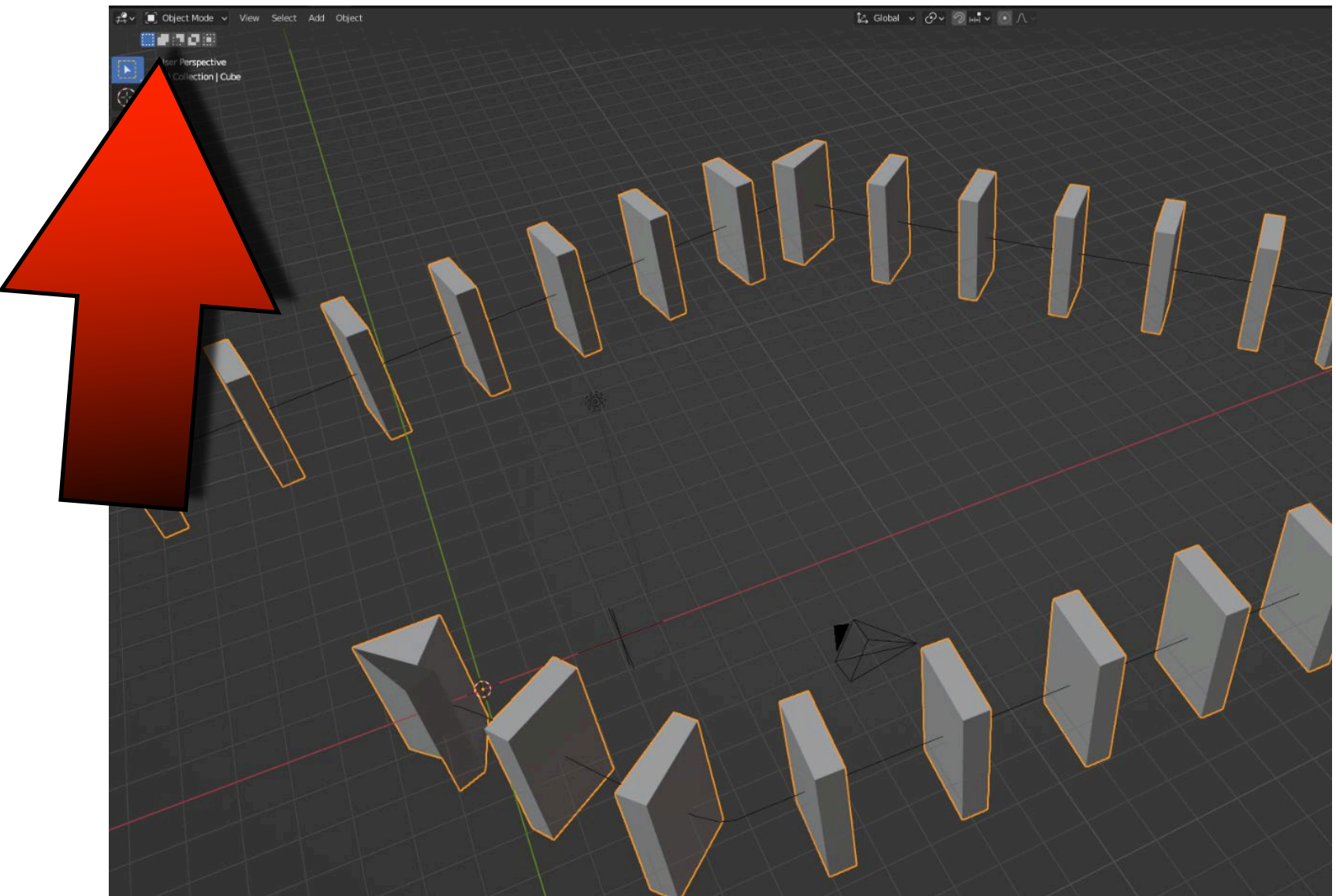

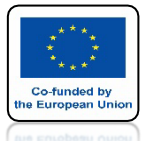

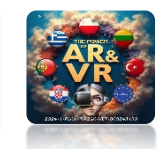

# IDŹ DO TOP VIEW I ZAZNACZ EMPTY

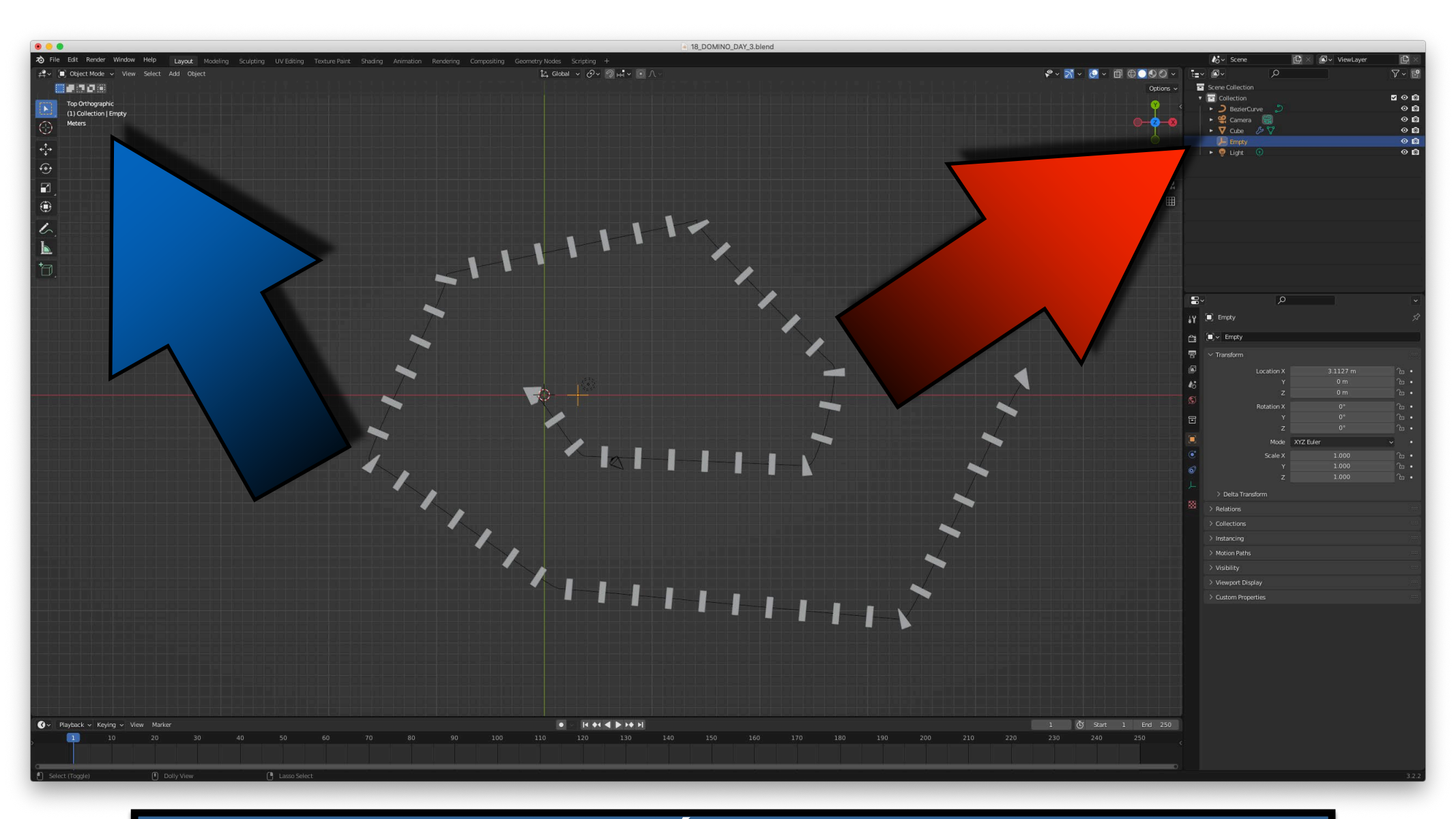

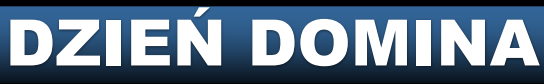

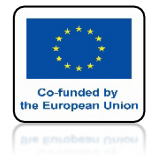

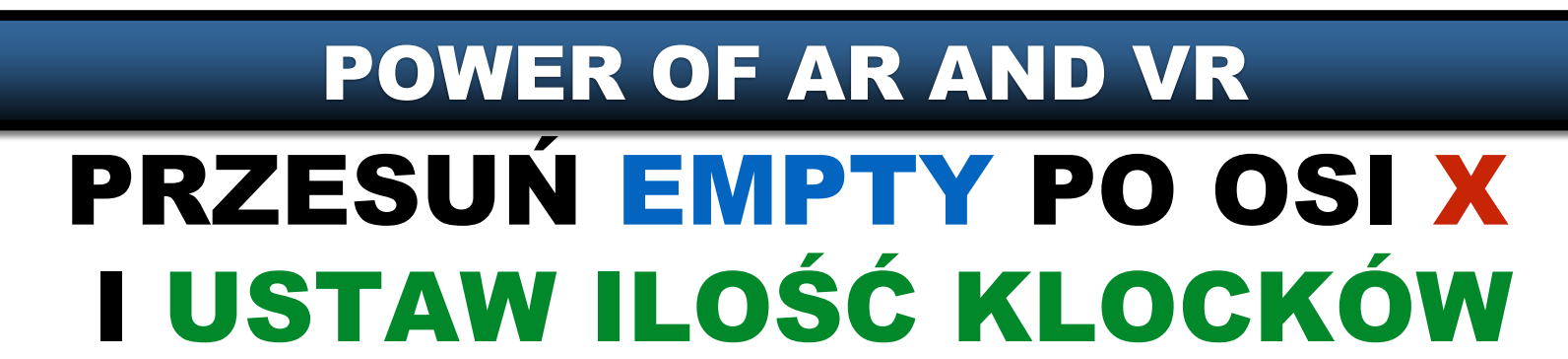

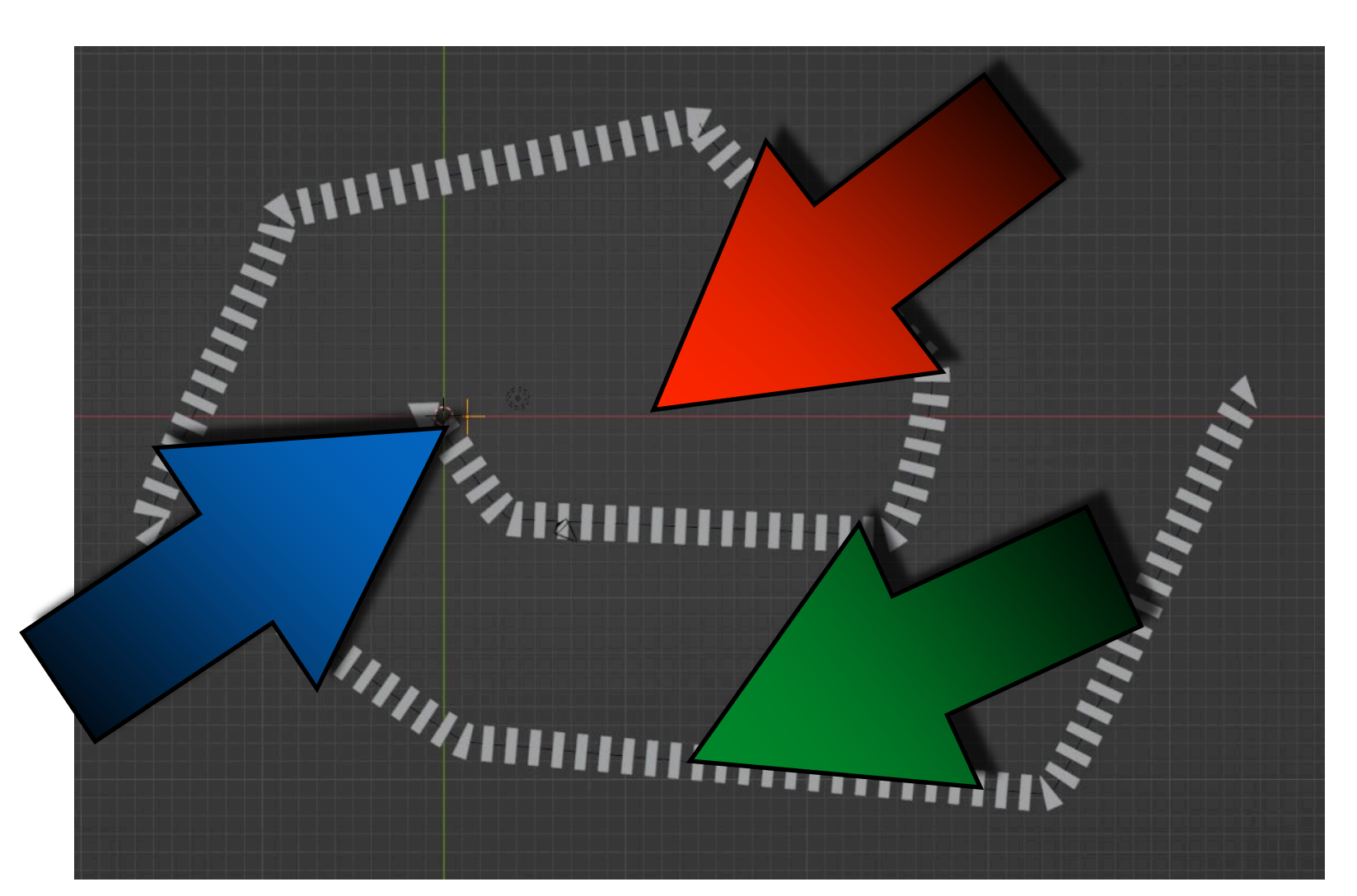

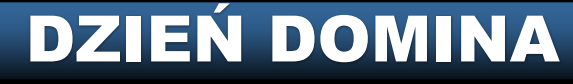

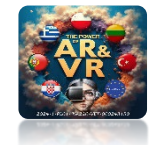

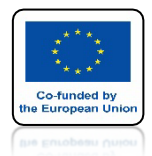

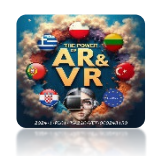

## IDŹ DO EDIT MODE KRZYWEJ I ZMIEŃ VERTEX NA AUTOMATIC

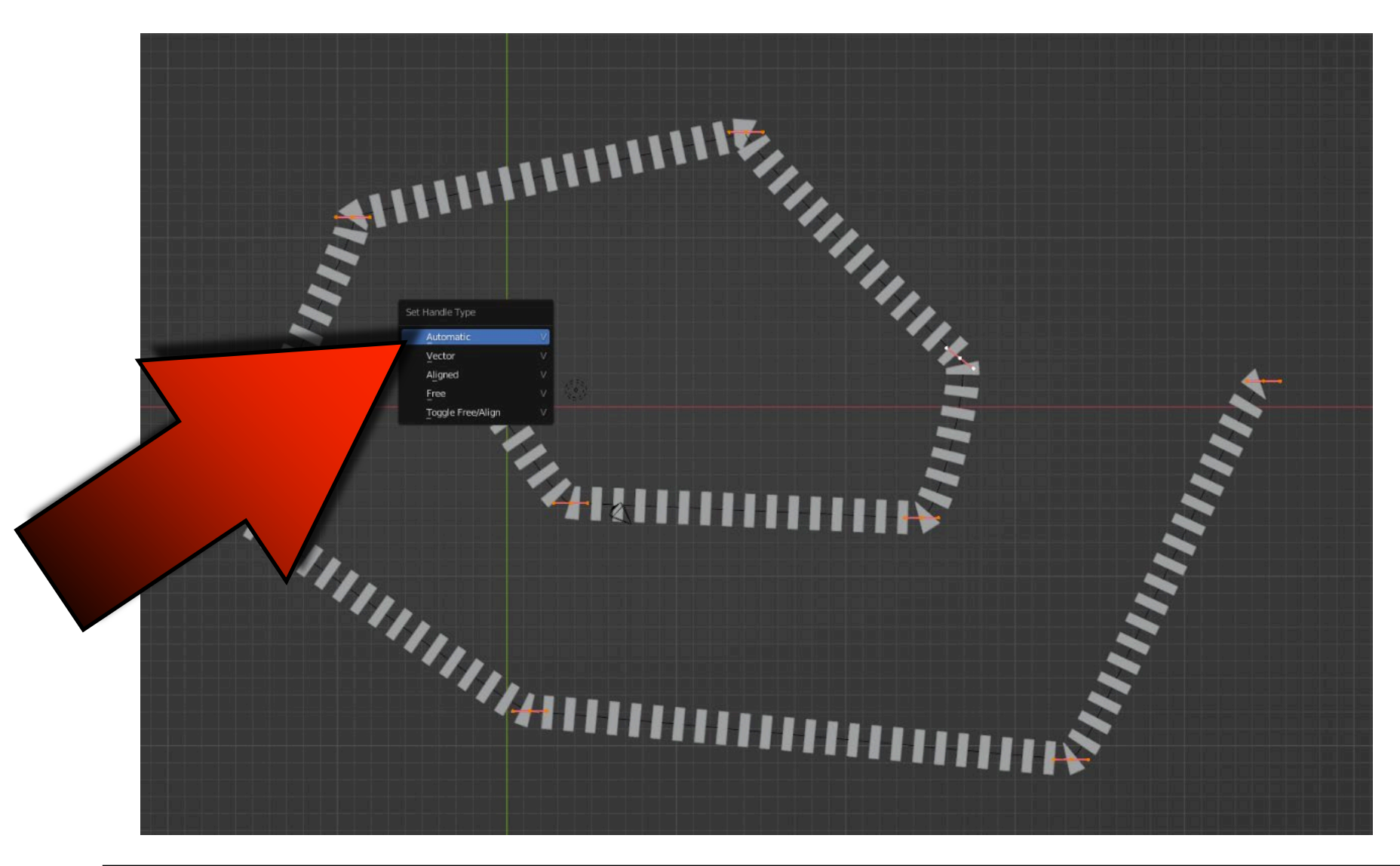

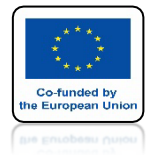

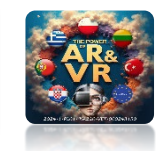

# **POPRAW ROZMIESZCZENIE KLOCKÓW**

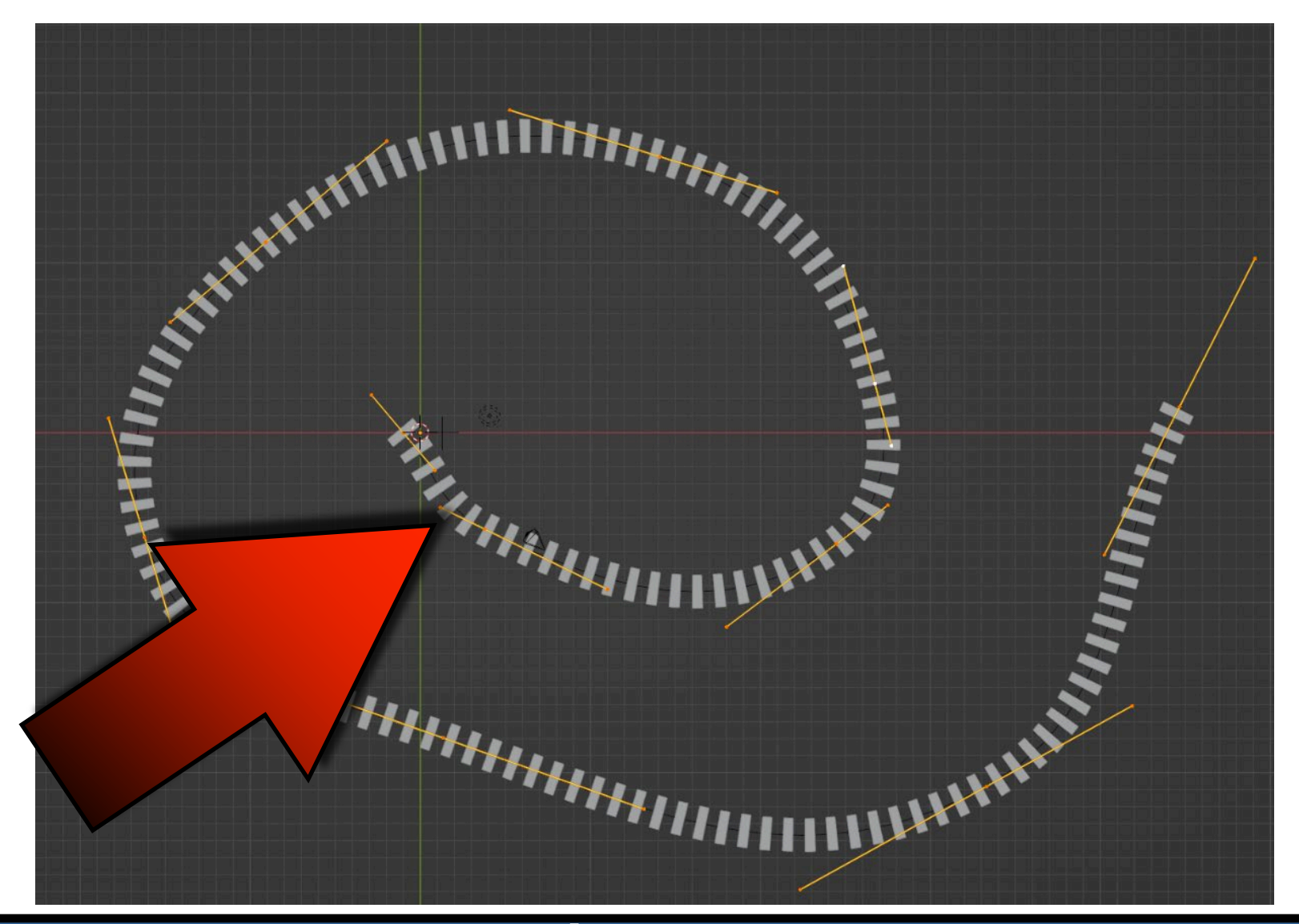

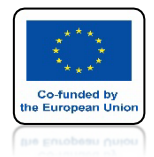

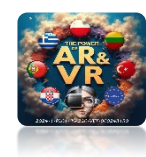

# DODAJ PLANE

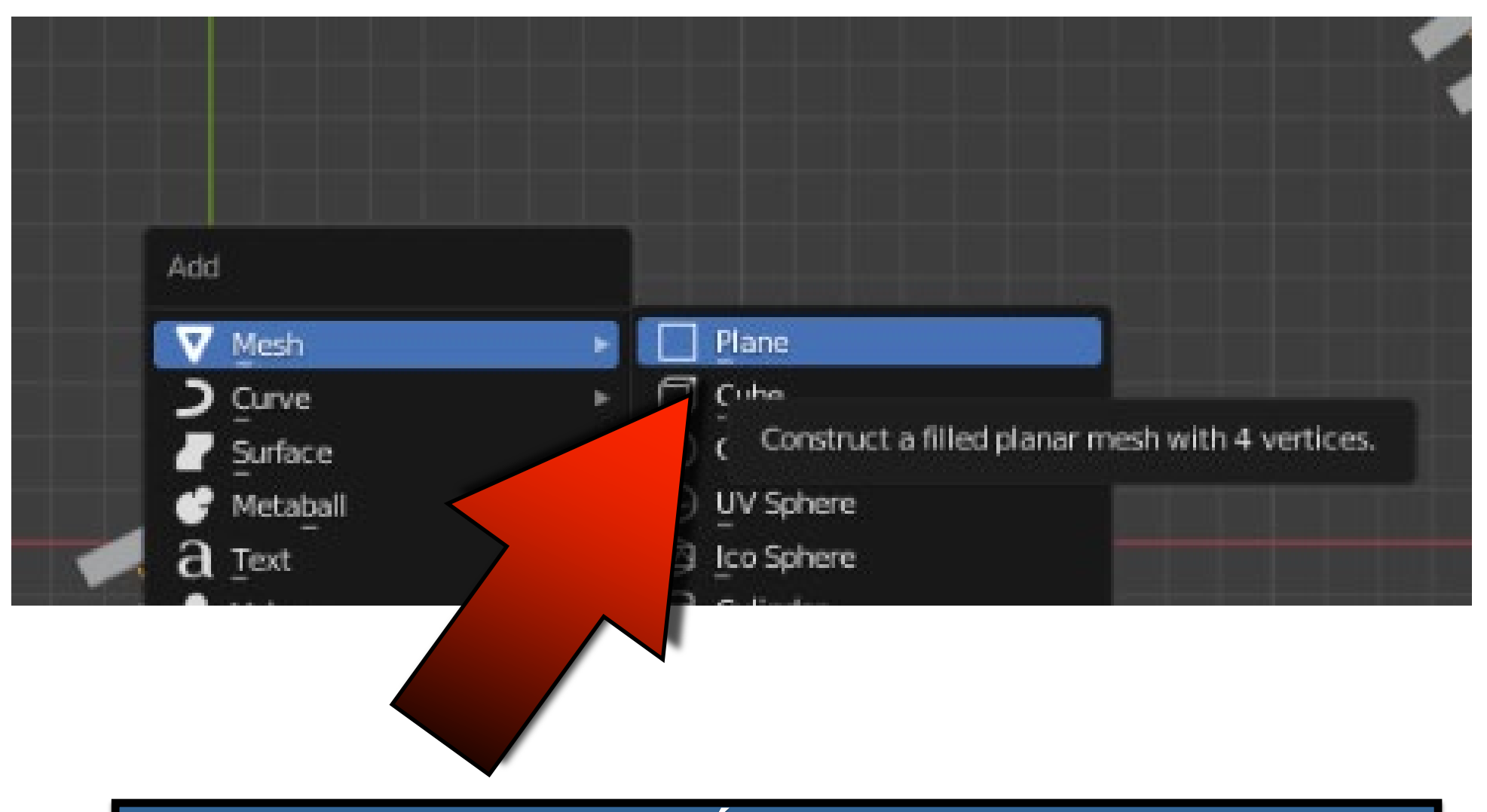

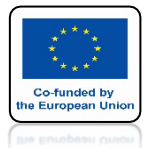

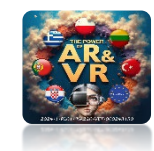

## PRZESUŃ JE TAK ABY STAŁY NA PLANE

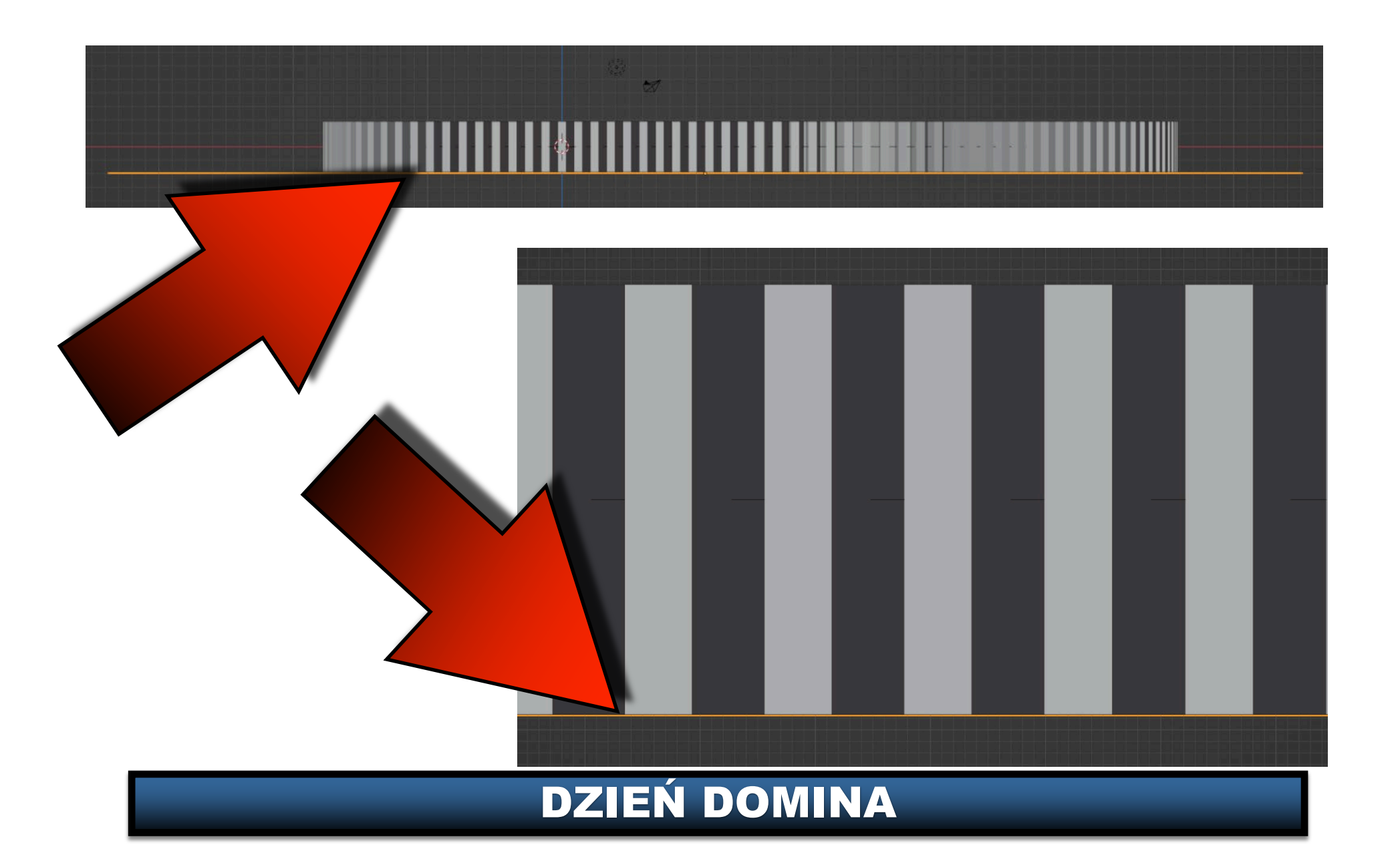

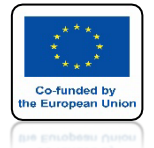

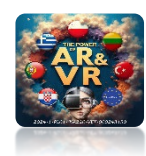

# BARDZO WAŻNE ZAPISZ PLIK W TYM MOMENCIE

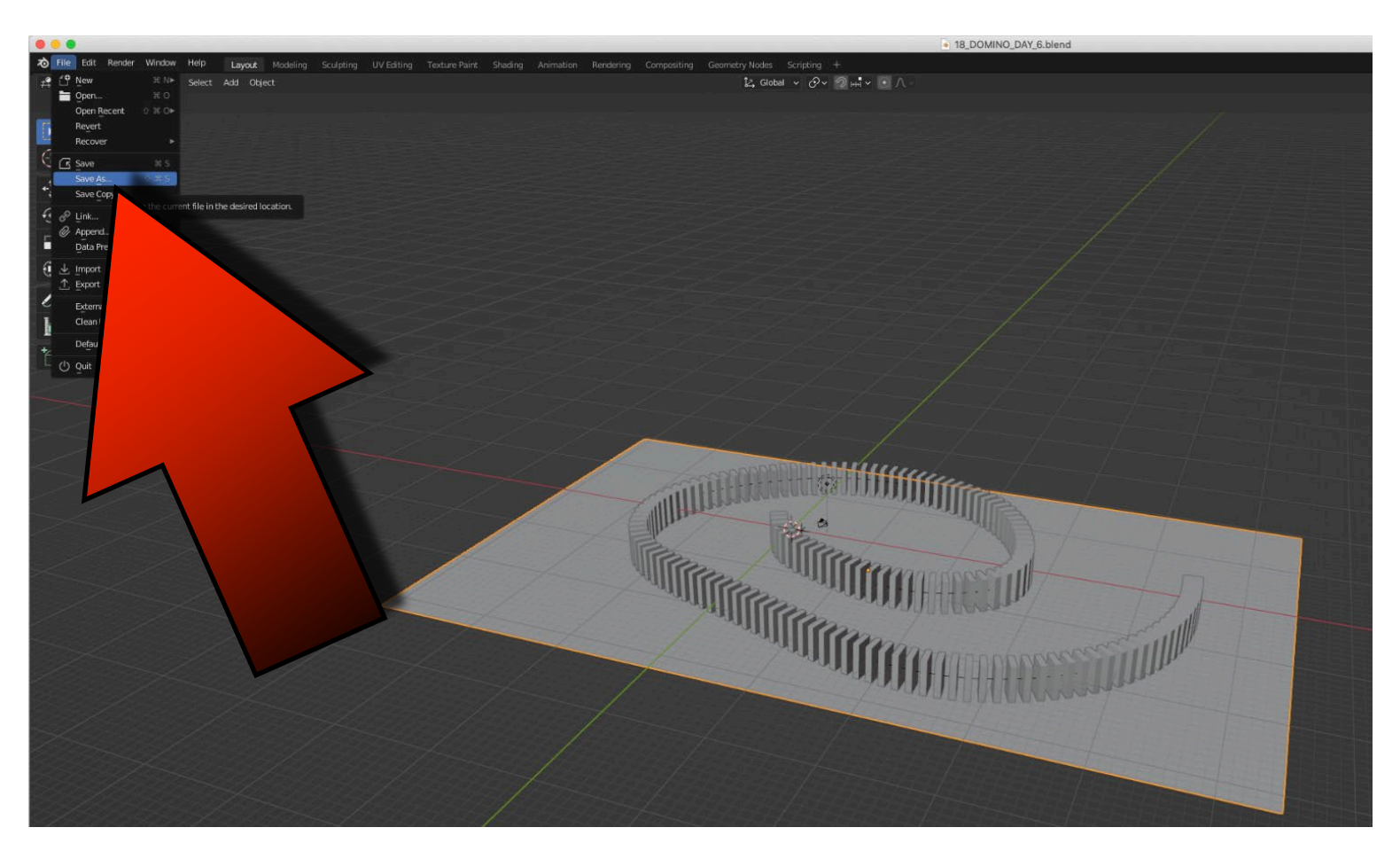

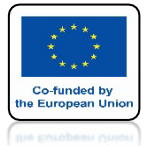

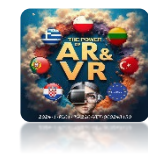

# **DODAJ PASSIVE DLA PLANE**

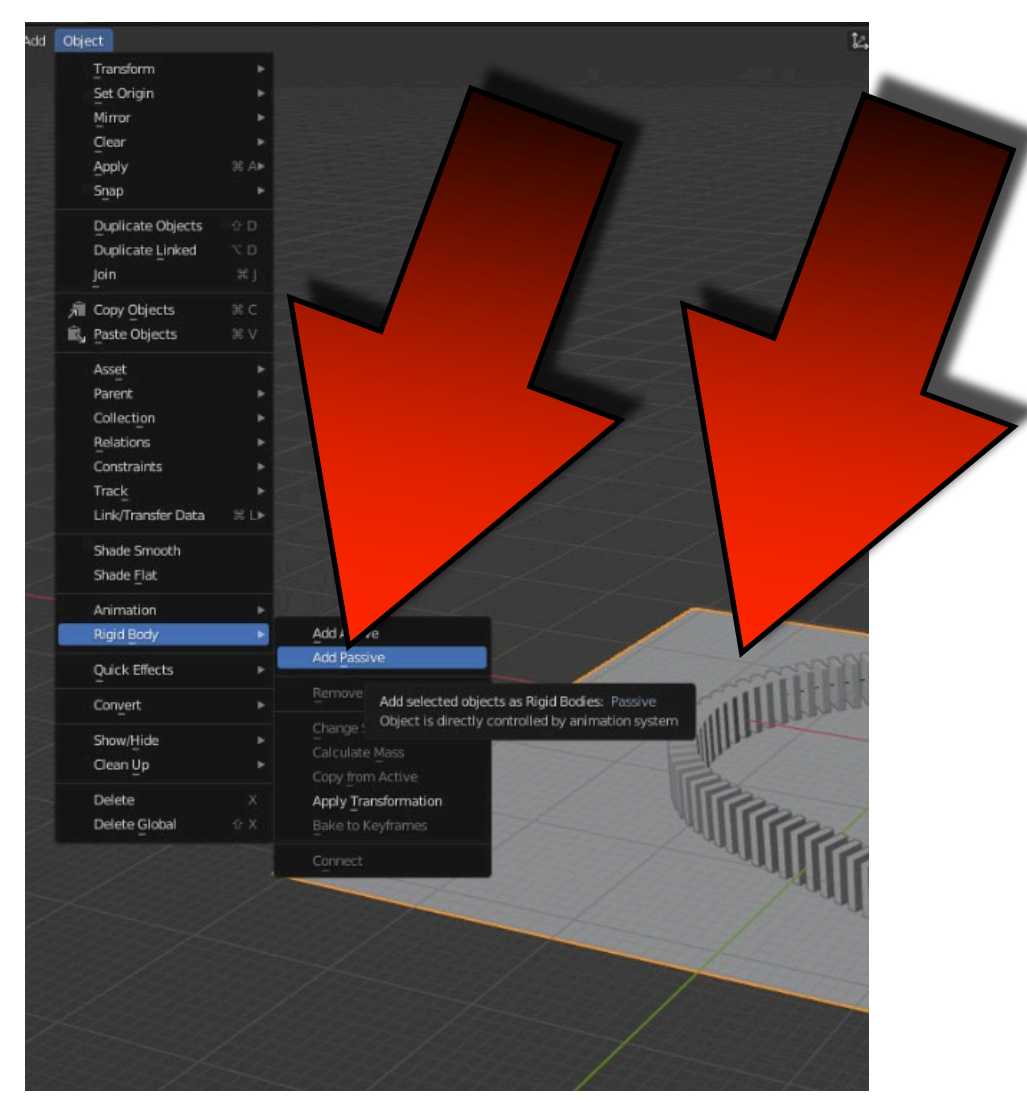

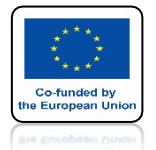

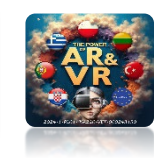

# USTAW LICZBĘ KLATEK NA 1000

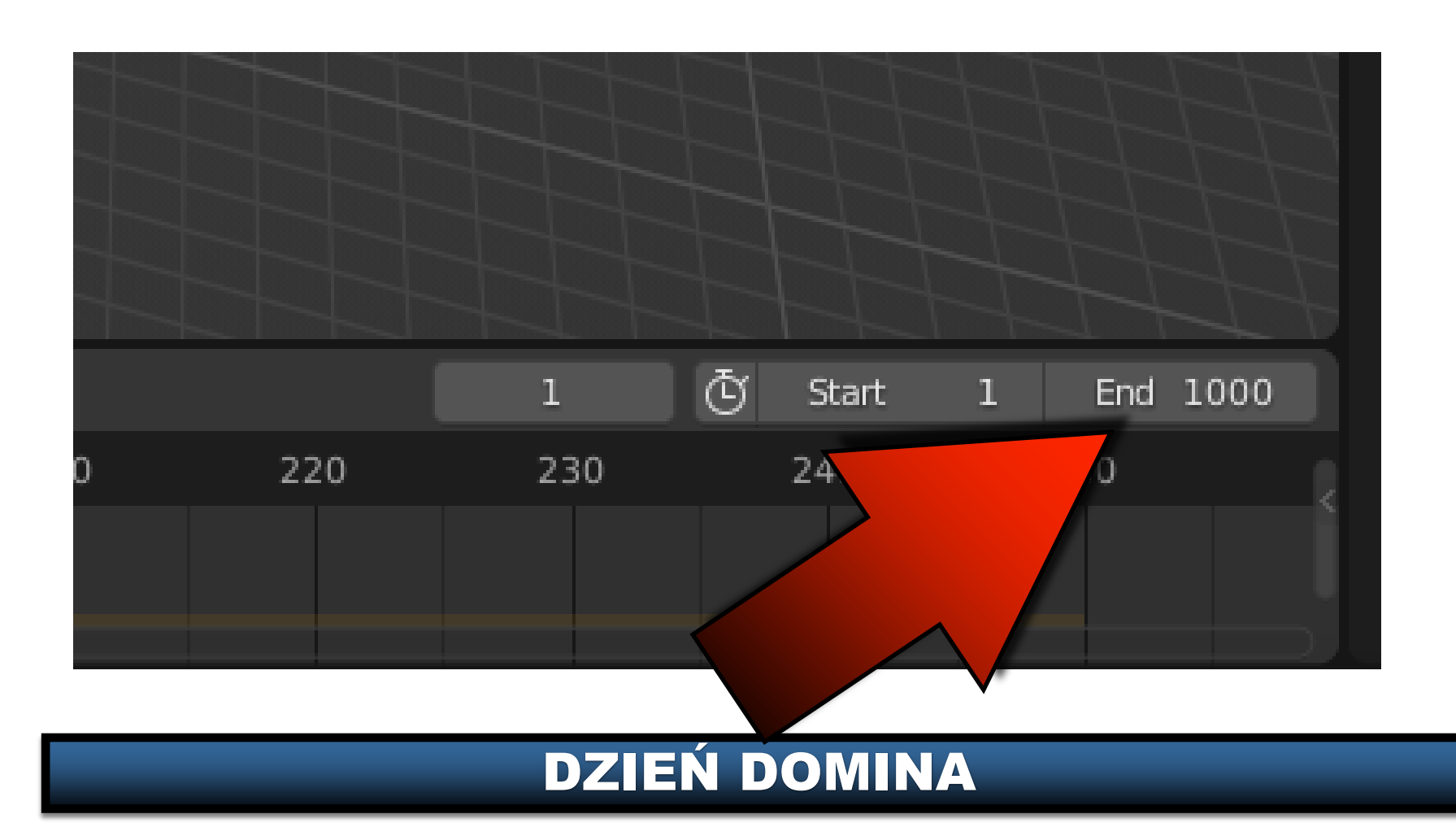

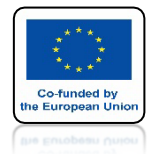

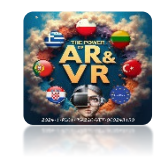

# USTW LICZBE KLATEK DLA CURVE NA 1000

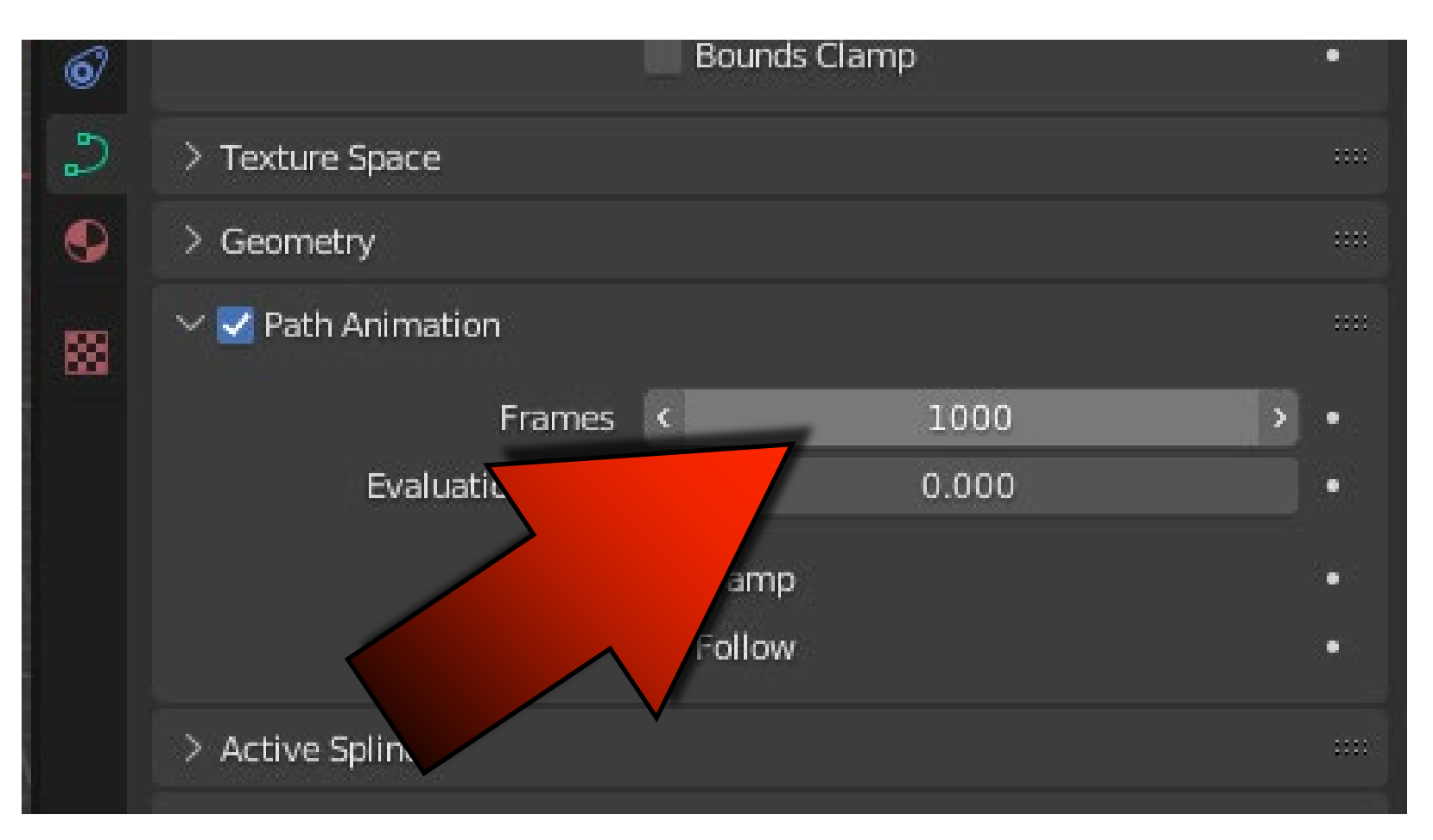

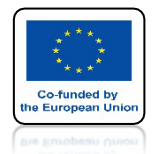

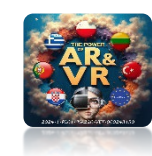

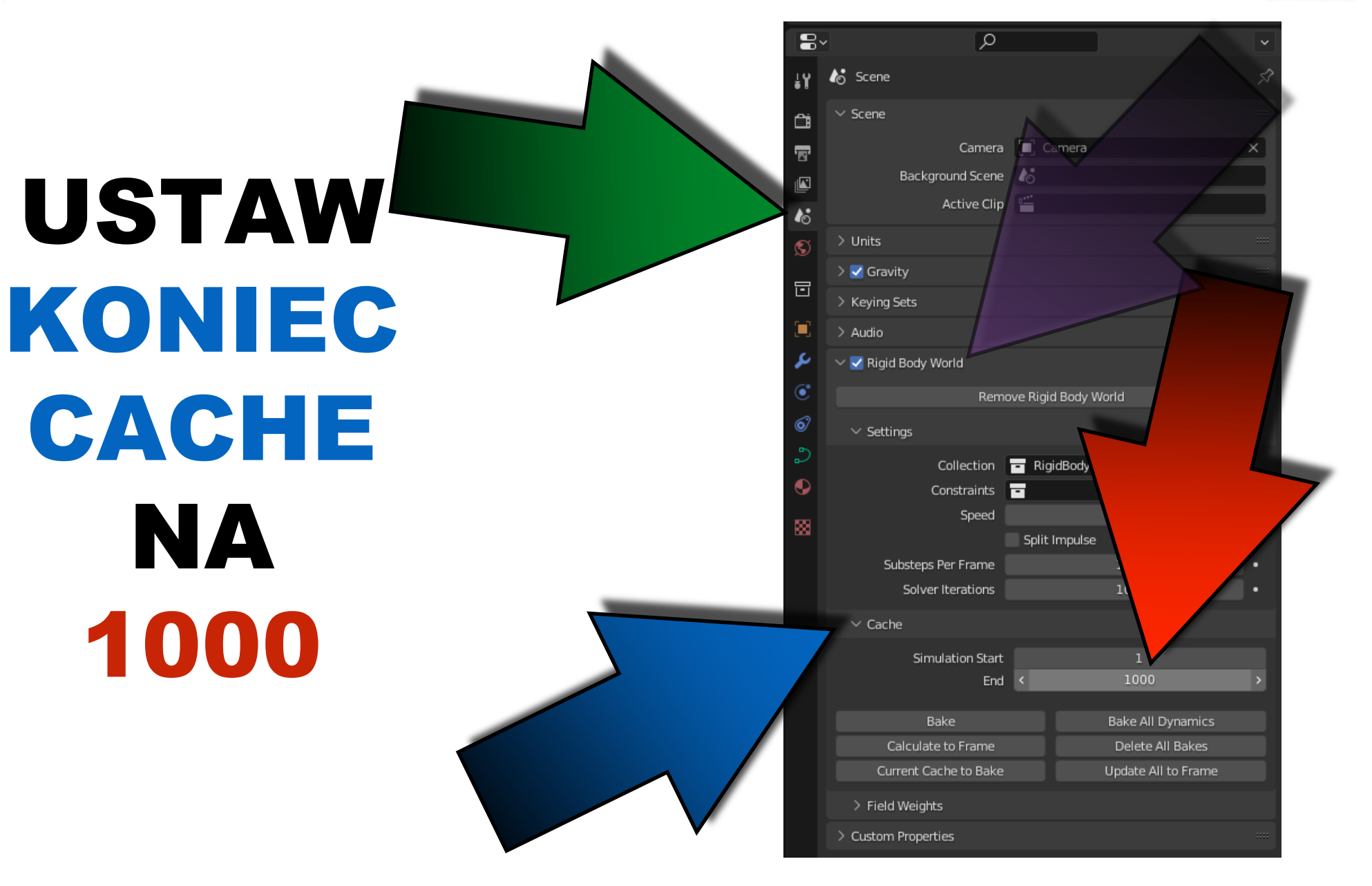

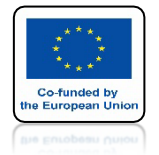

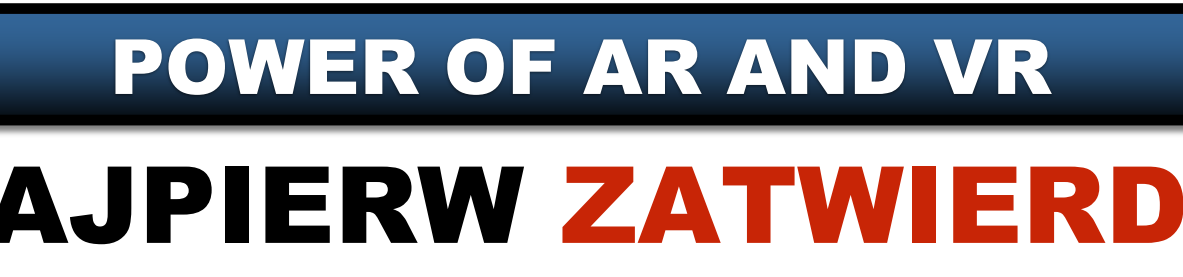

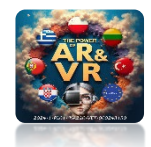

# **NAJPIERW ZATWIERDŹ MODYFIKATOR ARRAY**

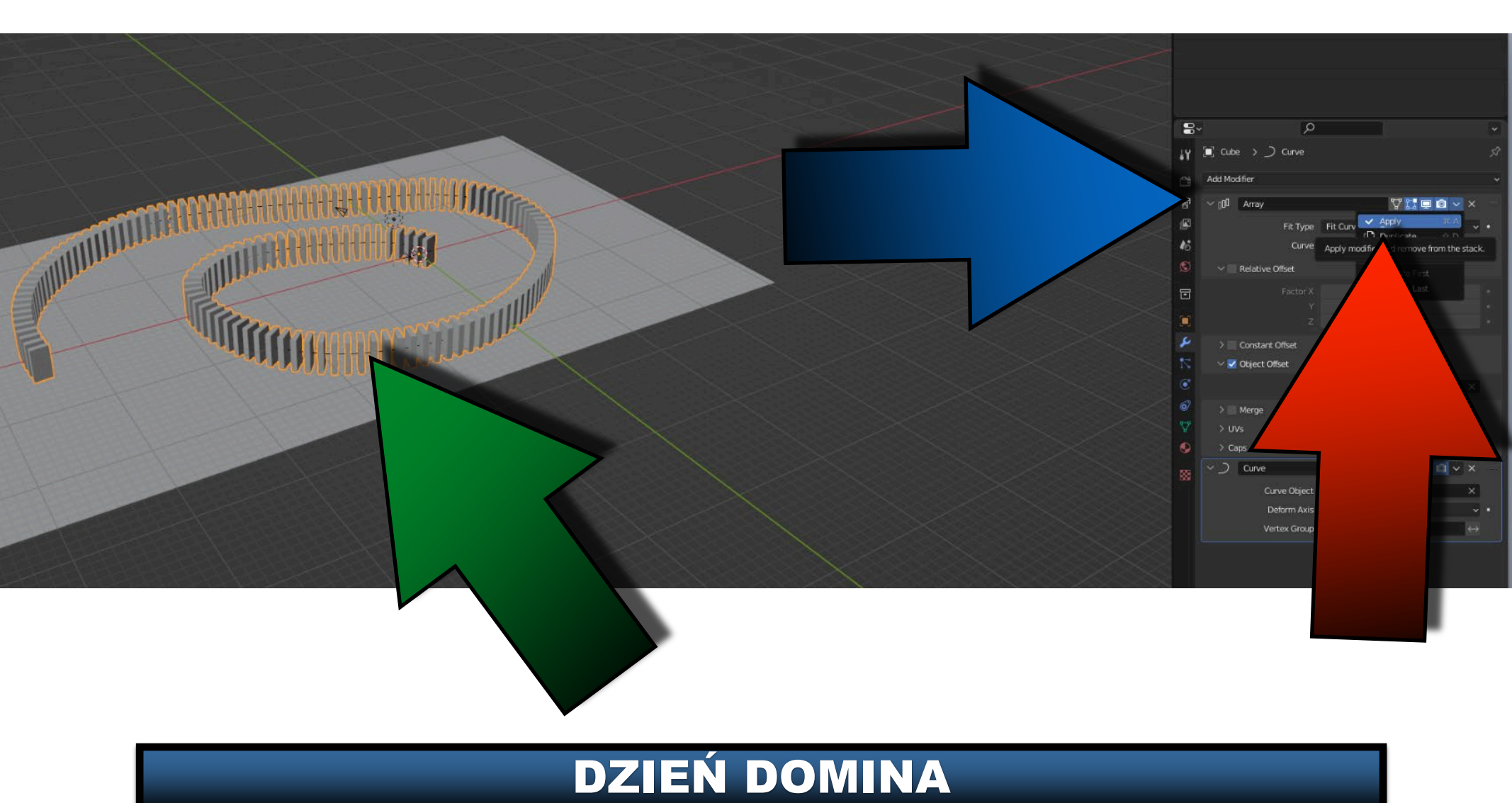

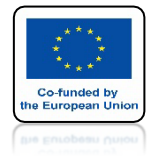

# POWER OF AR AND VR NASTĘPNIE ZATWIERDŹ MODYFIKATOR CURVE

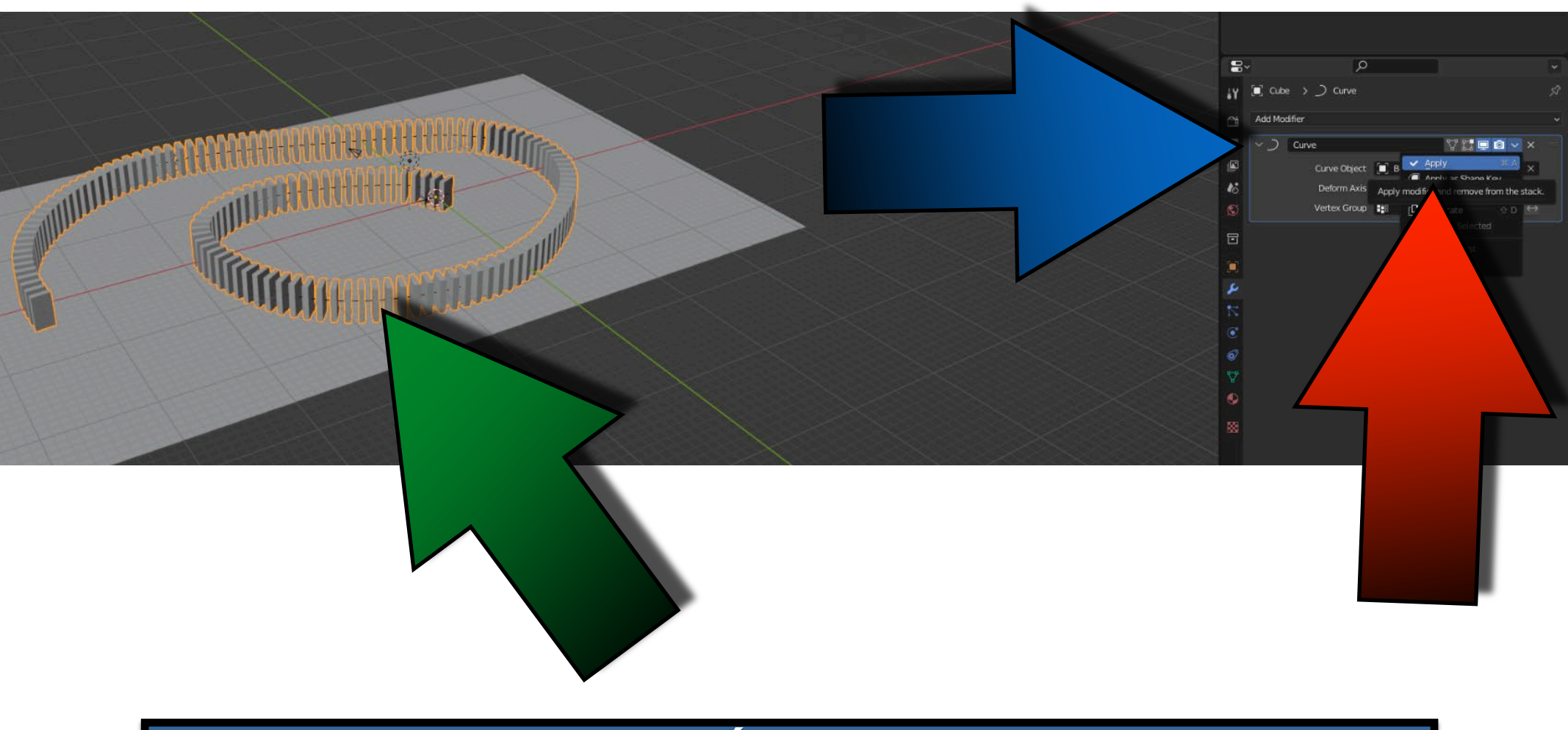

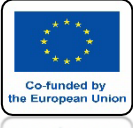

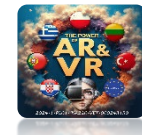

# UKRYJ EMPTY I BEZIER CURVE

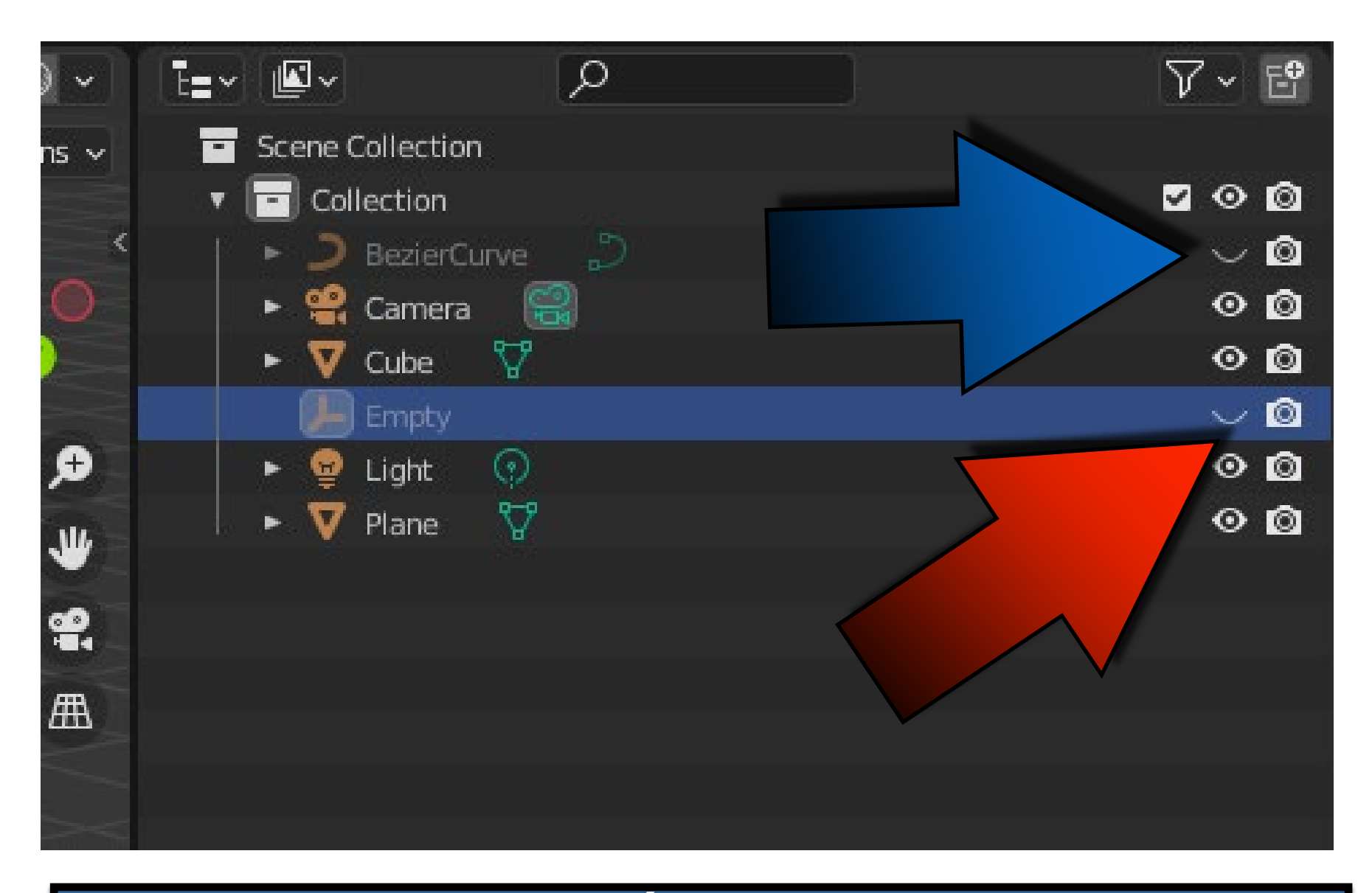

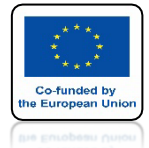

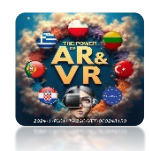

## IDŹ DO TRYBU EDIT MODE DLA DOMINA

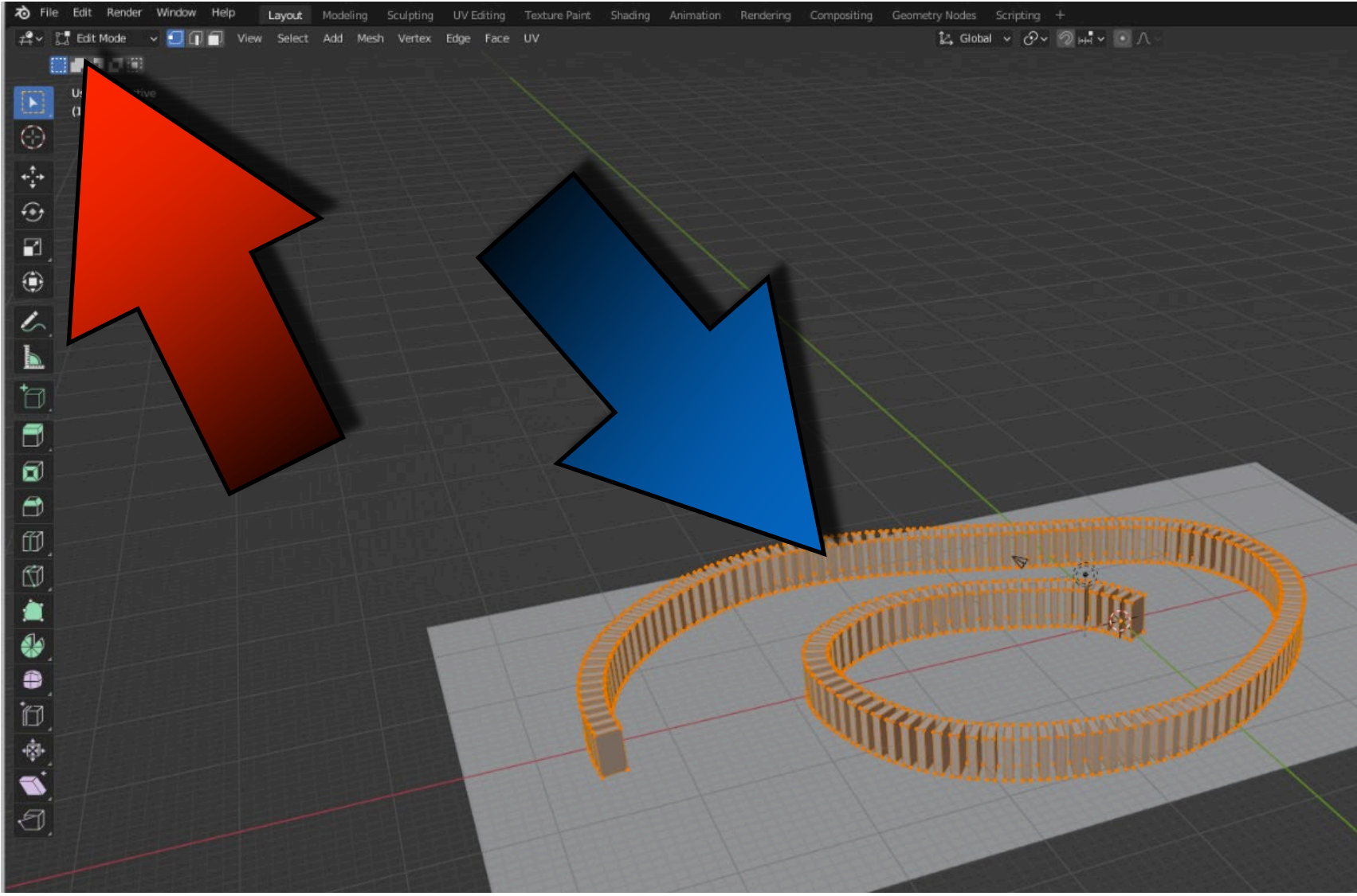

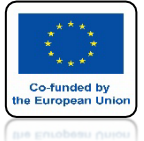

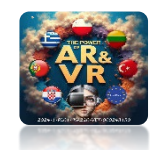

# NACISNIJ KLAWISZ P I WYBIERZ BY LOOSE PARTS

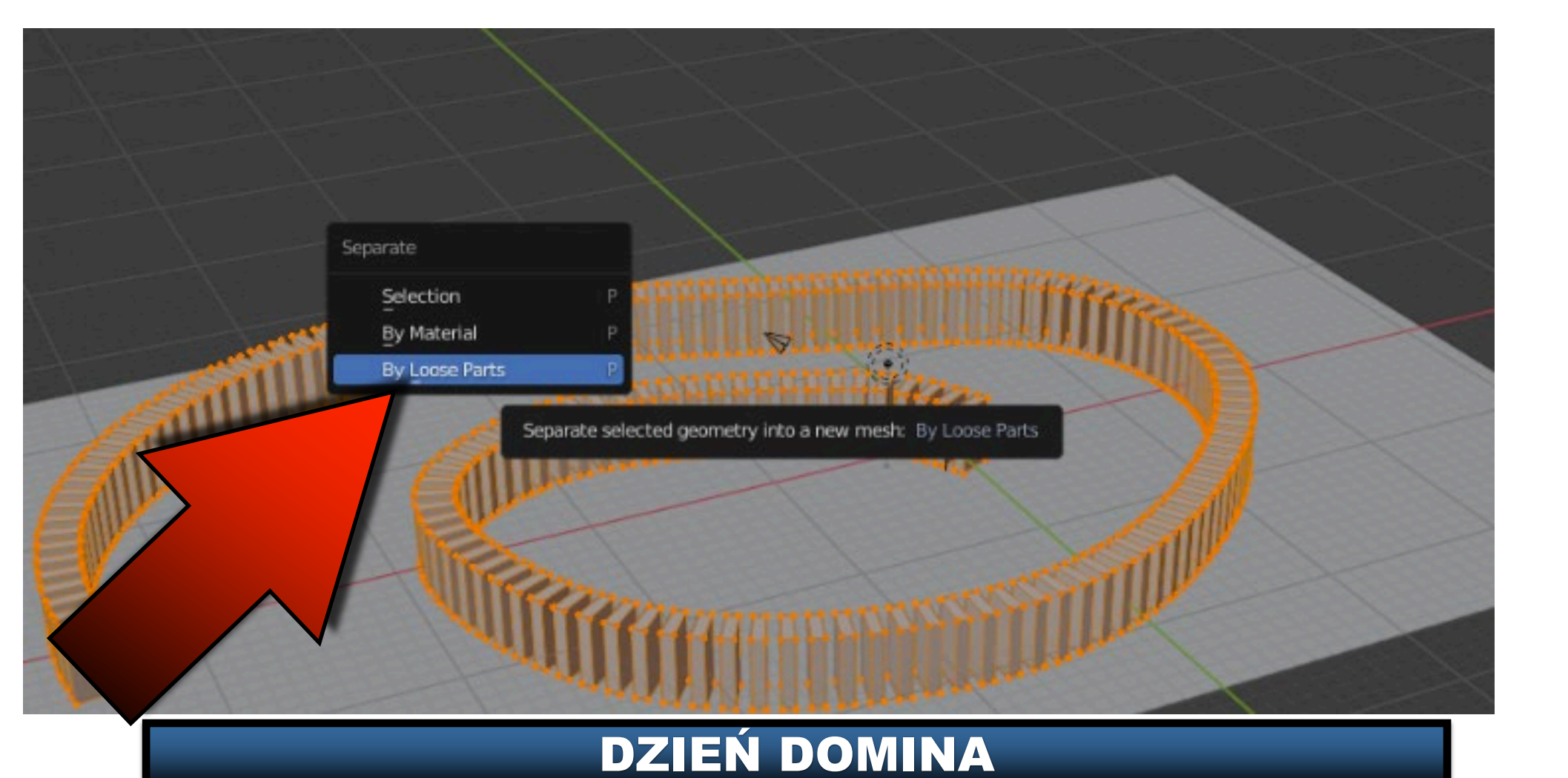

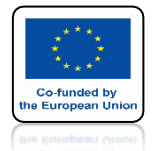

# POWER OF AR AND VR WIELE KLOCKÓW ZOSTAŁO UTWORZONYCH

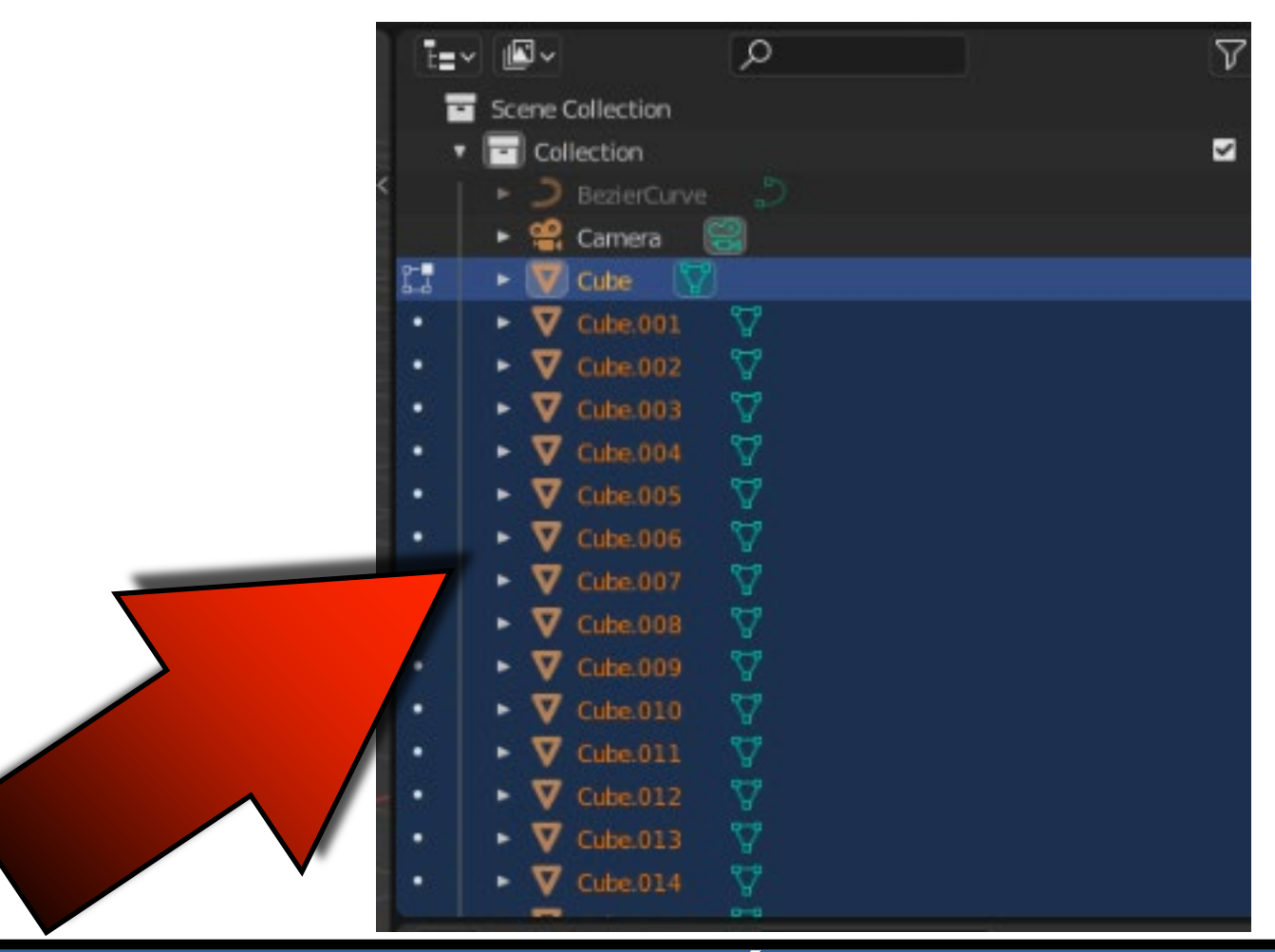

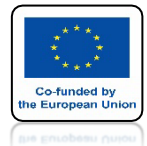

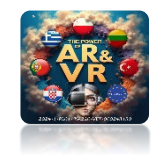

# **IDŹ DO OBJECT MODE**

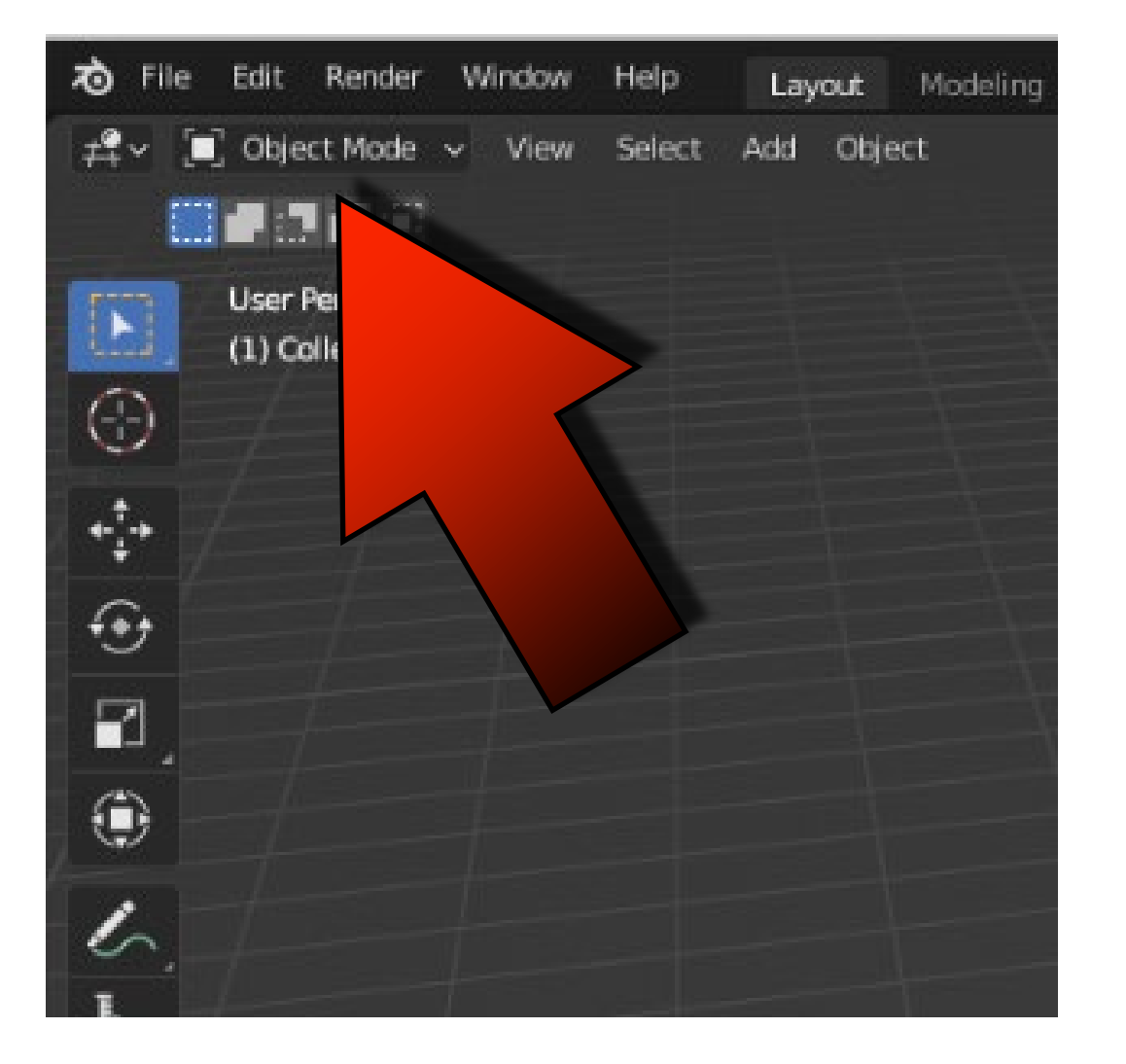

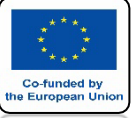

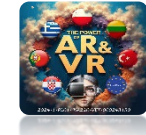

# WYBIERZ ORIGIN TO GEOMETRY

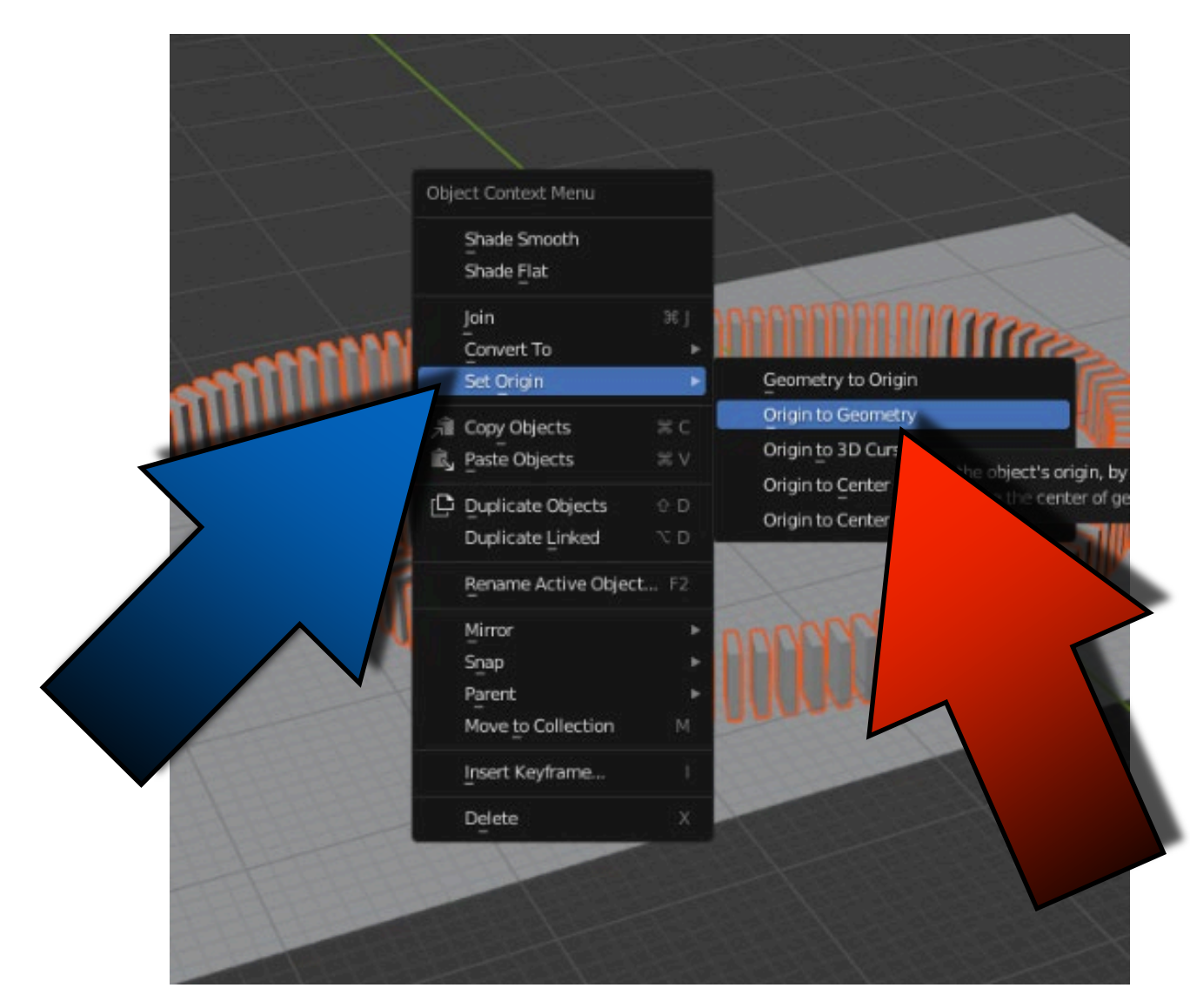

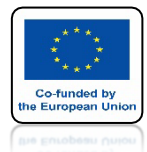

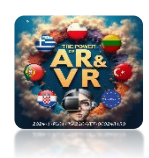

## ORIGIN BĘDĄ W CENTRUM KAŻDEGO KLOCKA

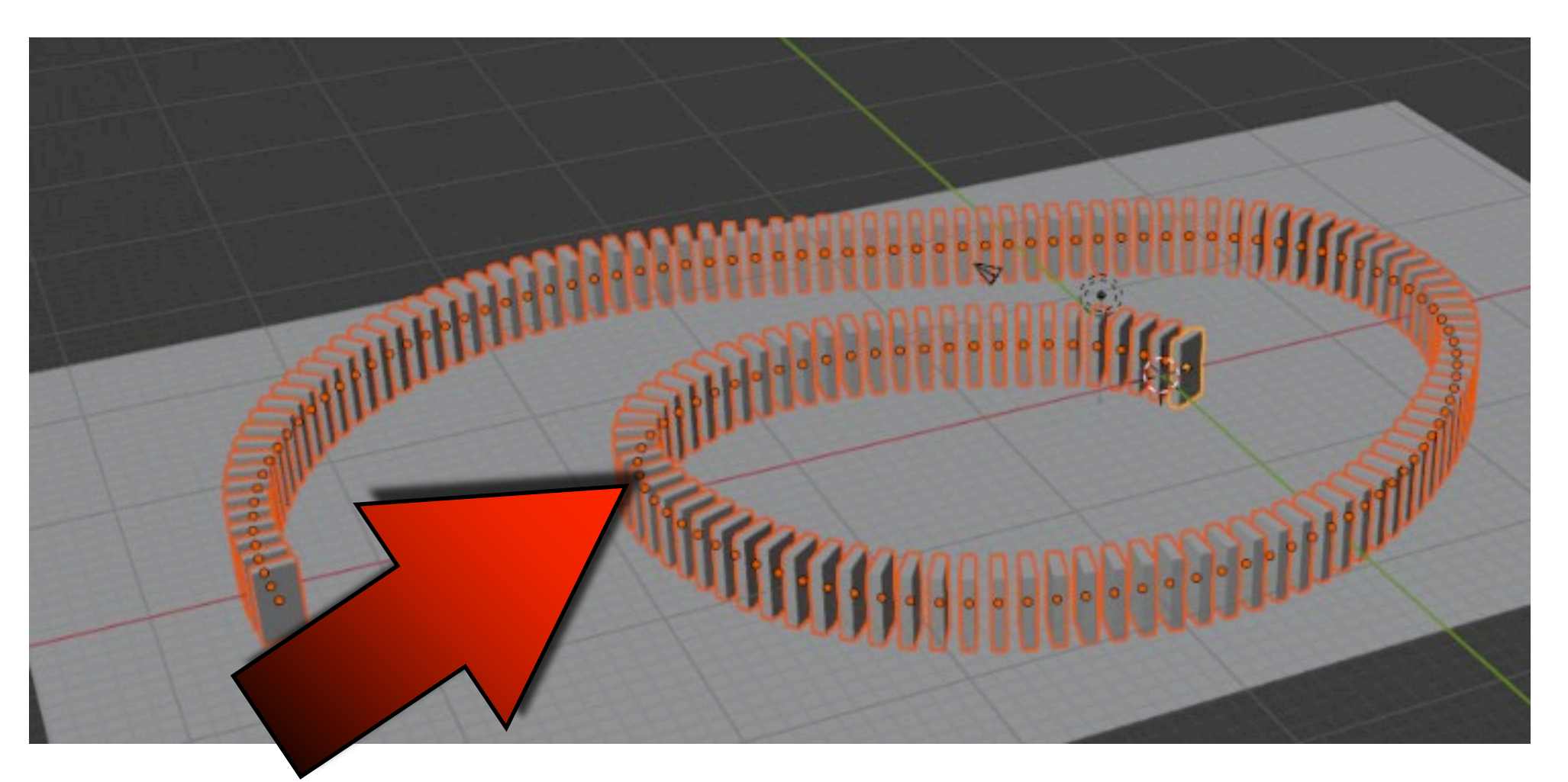

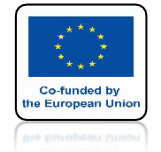

# POWER OF AR AND VR DLA KLOCKÓW DODAJ RIGID BODY I ADD ACTIVE

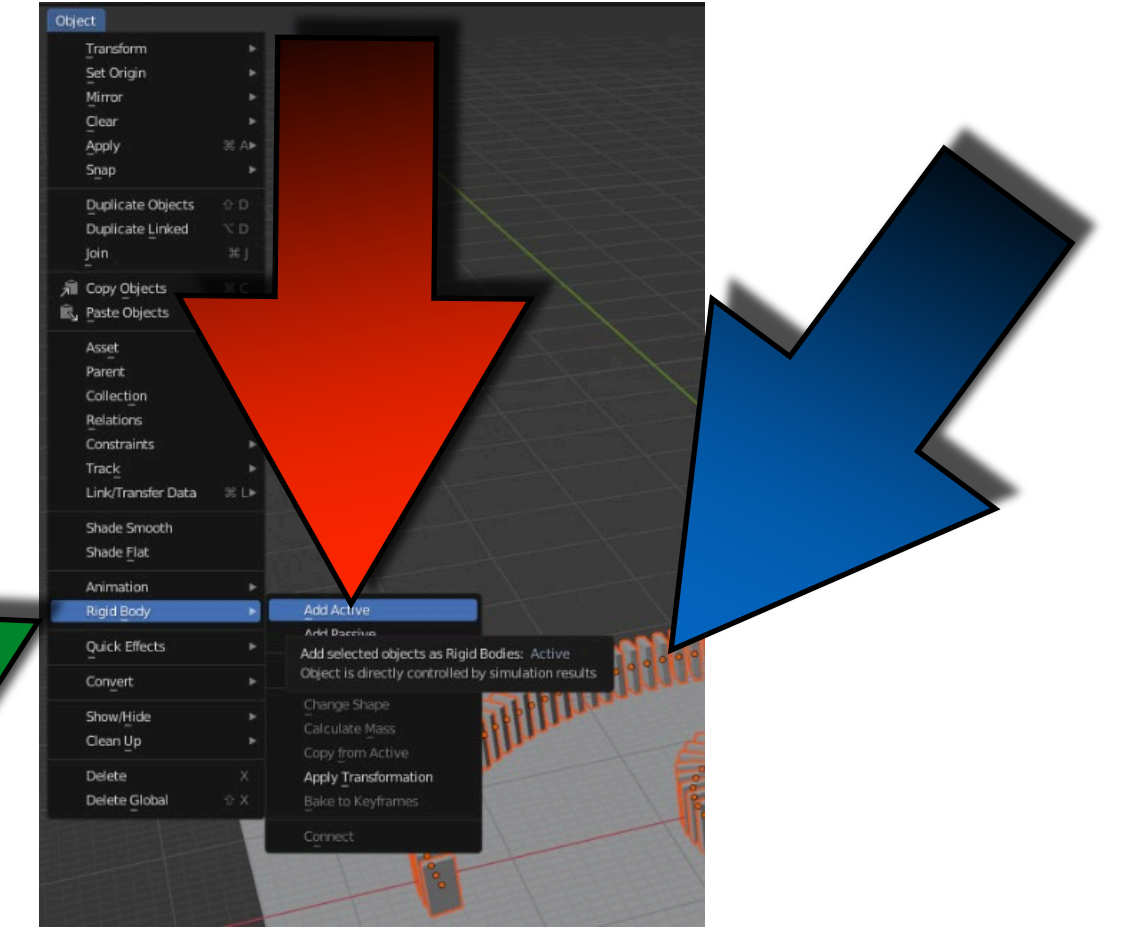

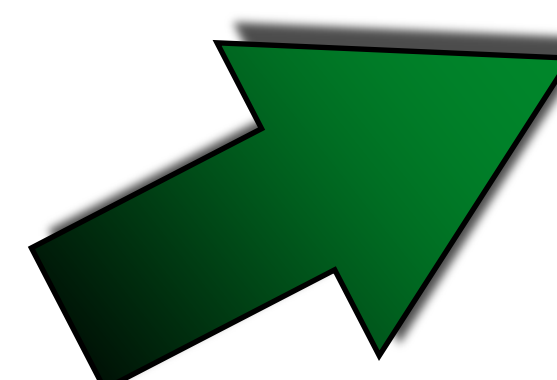

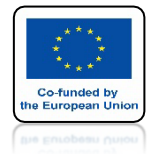

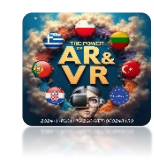

# **OBRÓC PIERWSZY KLOCEK**

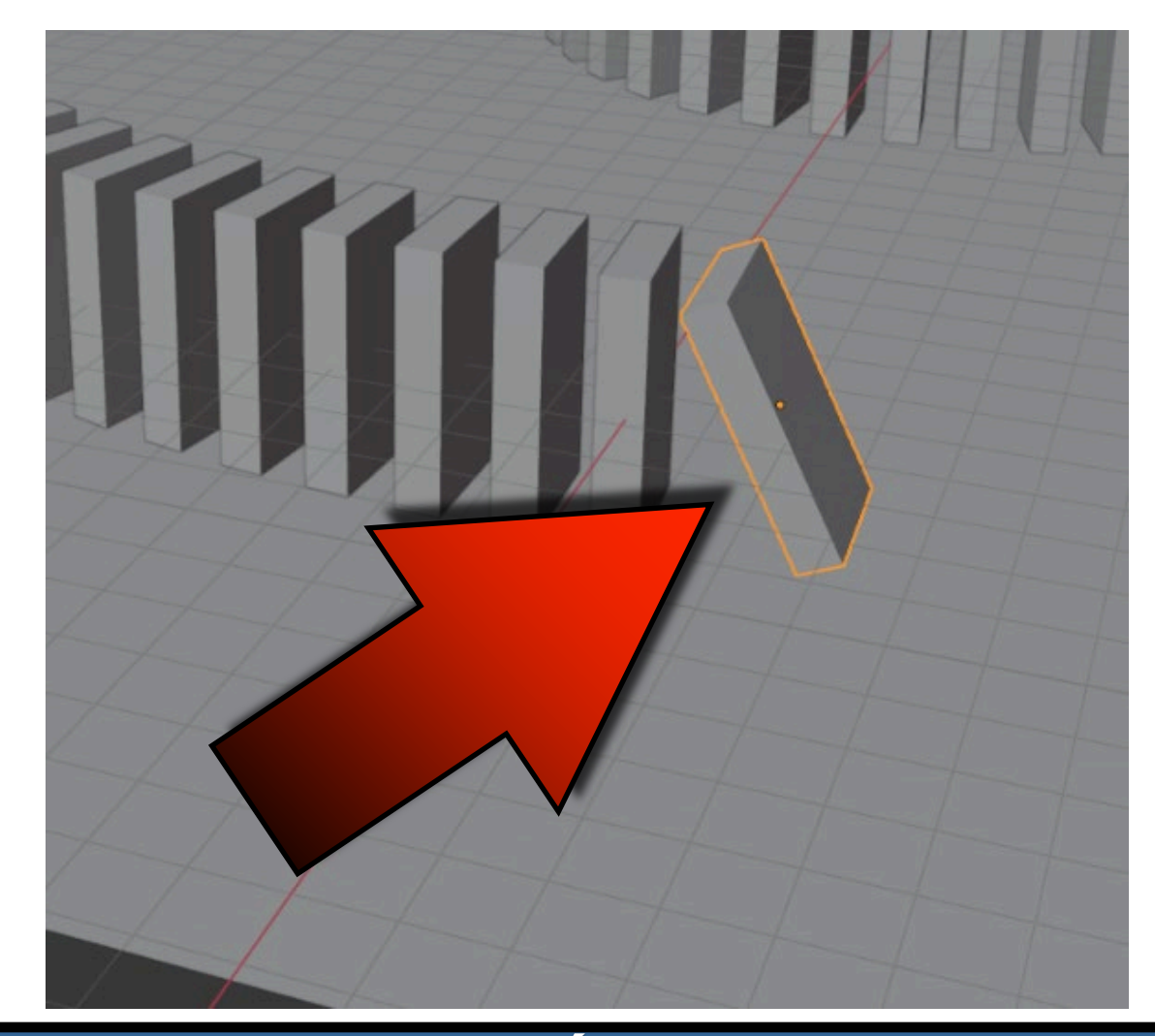

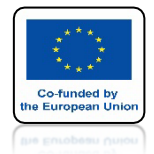

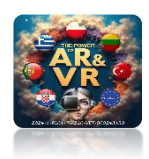

# NACIŚNIJ SPACJE I ZOBACZ ANIMACJE

# **YouTube**

# https://youtu.be/P0\_eOxuSJ2w

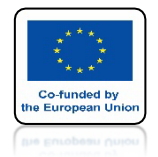

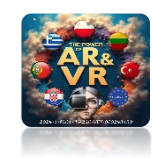

# MAKE A FLAG ANIMATION LIKE THIS WAY

# **YouTube**

# https://youtu.be/z85miUezdlo

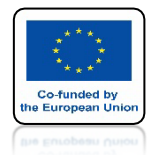

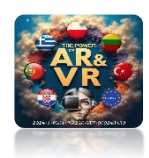

# NACIŚNIJ SPACJE I ZOBACZ ANIMACJE

# **Voutube** Uczniowie zrobili to w ten sposób, Ukrywając pochylnie I cylinder

https://youtu.be/9sMUulhp\_xM

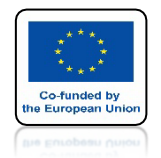

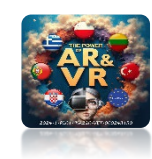

## TĘ METODĘ UKŁADANIA KOSTEK WYKORZYSTALIŚMY DO STWORZENIA MURU OBRONNEGO W NASZYM PROJEKCIE

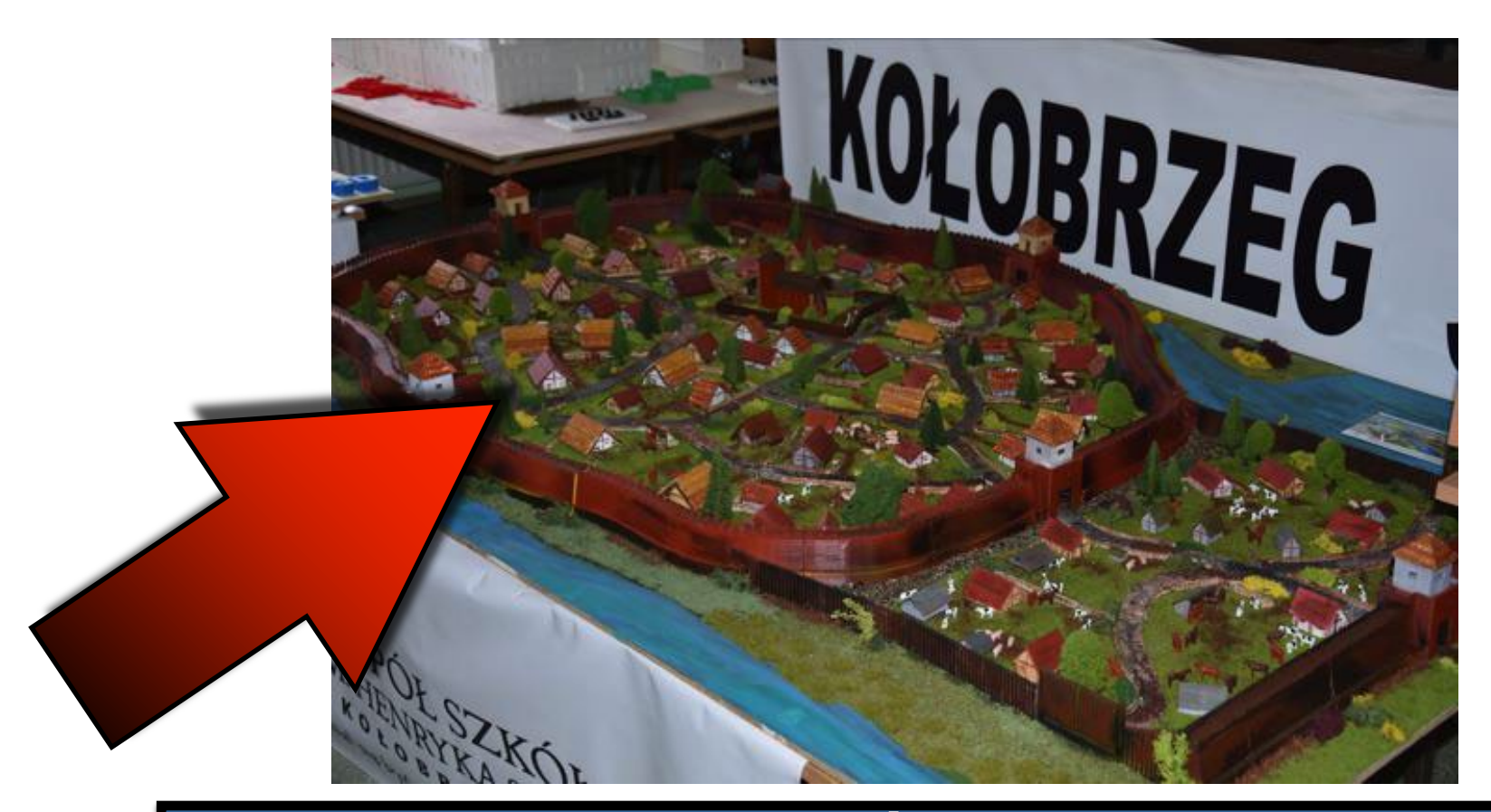

# DZIĘKUJĘ ZA UWAGĘ

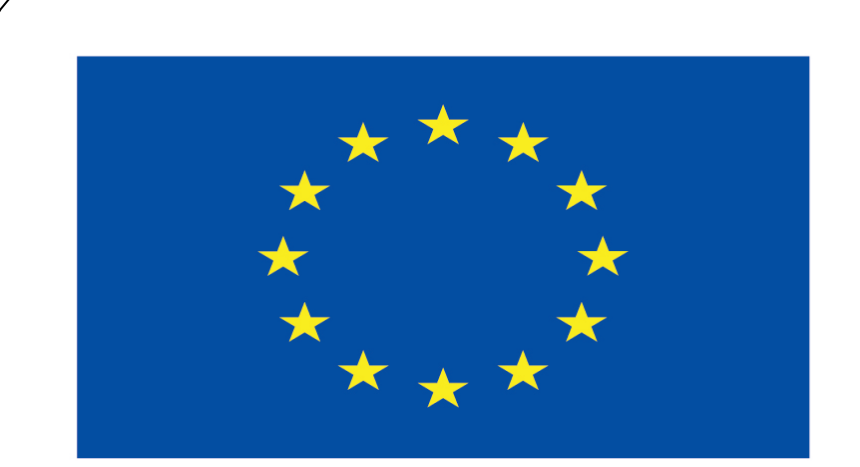

## Co-funded by the European Union

#### **Co-runged by** the European Union

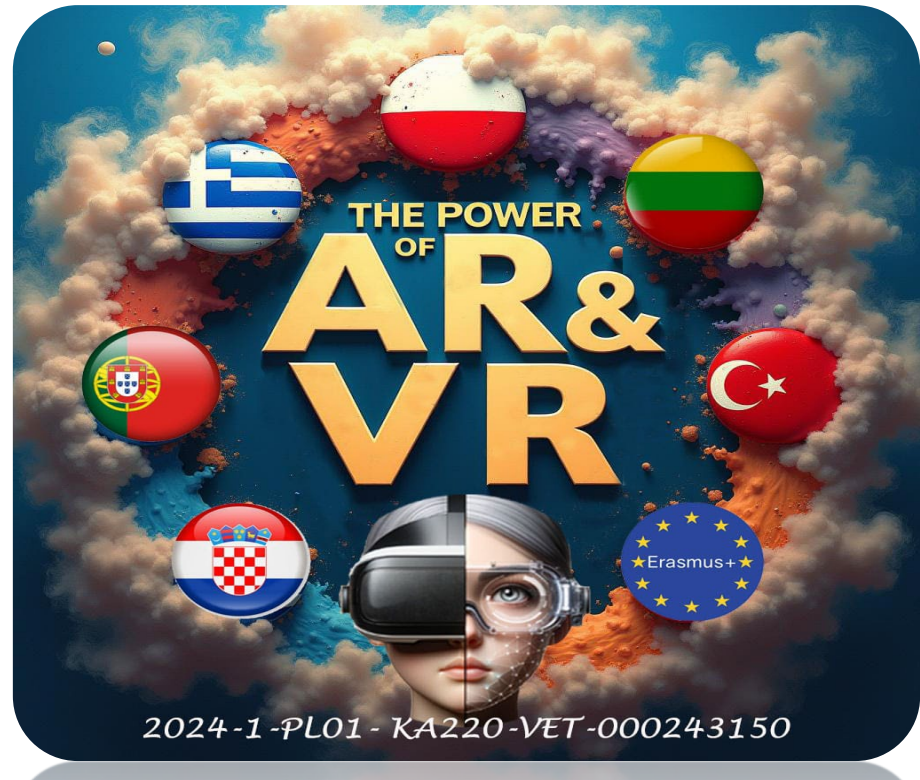

2024-1-PL01- KA220-VET-000243150